MAKE THE WORLD SEE

# **Milestone Systems**

XProtect® Mobile Server 2020 R1

システム管理者マニュアル

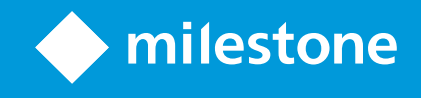

# 目次

| Copyright、商標、および免責条項              | . 5  |
|-----------------------------------|------|
| 概要                                | . 6  |
| XProtect Mobile (説明付き)            | . 6  |
| XProtect Mobile サーバー(説明付き)        | . 6  |
| 製品比較チャート                          | . 7  |
| 要件 と注意事項                          | . 9  |
| XProtect Mobileを使用するための要件         | . 9  |
| XProtect Mobile システム要件            | . 9  |
| 通知設定の要件                           | . 9  |
| スマートコネクト設定の要件                     | .10  |
| ューザーの2要素認証設定の要件                   | . 10 |
| ビデオプッシュ設定の要件                      | .10  |
| クライアントに対するモバイルサーバー暗号化の条件          | 10   |
| インストール                            | .11  |
| XProtect Mobileサーバーをインストール        | . 11 |
| 設定                                | .13  |
| Mobileサーバーの設定                     | . 13 |
| 一般 ダブ                             | .13  |
| 接続 タブ                             | .15  |
| [サーバーステイタス]ダブ                     | .16  |
| パフォーマンスタブ                         | . 17 |
| 調査                                | .19  |
| ビデオブッシュタブ                         | .20  |
| 通知 タブ                             | .21  |
| 要素認証 タブ                           | 21   |
| さらに情報が必要な時は安全なコミュニケーション(説明付き)を参照。 | 23   |
| サーバーの暗号化を管理(説明付き)                 | 24   |

| マネジメントサーバーからレコーディングサーバーへの通信を暗号化(説明付き)                   | 25 |
|---------------------------------------------------------|----|
| レコーディングサーバーからデータを取得しているクライアントとサーバーを暗号化(説明付き)            | 27 |
| レコーディングサーバーデータ暗号化(説明付き)                                 | 29 |
| クライアントに対するモバイルサーバー暗号化の条件                                |    |
| 暗号化 <i>を</i> 有効化                                        |    |
| クライアントとサーバーに対して暗号化を可能にする                                |    |
| マネージメントサーバーに対し暗号化を有効化する                                 | 32 |
| マネージメントサーバーから暗号化を有効化する                                  | 33 |
| モバイルサーバー上で暗号化を有効化する                                     |    |
| 証明書の編集                                                  |    |
| Milestone Federated Architecture およびマスター/スレーブサーバー(説明付き) |    |
| スマートコネクト(説明付き)                                          | 36 |
| Smart Connectの設定                                        |    |
| ルーターでのUniversal Plug and Playの検出可能性を有効化                 |    |
| 複雑なネットワークでの接続を有効にする                                     |    |
| 接続設定の構成                                                 |    |
| 電子 メール メッセージをユーザーに送信する                                  |    |
| 通知の送信(説明付き)                                             |    |
| XProtect Mobileサーバーでプッシュ通知を設定                           |    |
| 特定のモバイルデバイスまたはすべてのモバイルデバイスへのプッシュ通知の送信を有効化する             | 40 |
| 特定の、またはすべてのモバイルデバイスへのプッシュ通知の送信を停止する                     |    |
| 調査の設定                                                   | 40 |
| ビデオプッシュを使用したビデオのストリーミング(説明付き)                           | 41 |
| ビデオを流すための「ビデオ・プッシュ」の設定                                  | 42 |
| ビデオプッシュ・チャネルをストリーミングビデオに追加                              | 42 |
| ビデオプッシュチャネルの追加                                          |    |
| ビデオプッシュドライバーをハードウェアデバイスとしてに追加するRecording Server         | 43 |
| ビデオプッシュドライバーデバイスをビデオプッシュのためのチャネルに追加します。                 |    |
| 既存のビデオブッシュチャネルに対し音声を有効化する                               |    |

| ユーザーの電子メールによる2要素認証の設定を行います。                                   |       |
|---------------------------------------------------------------|-------|
| SMTPサーバーに関する情報を入力します。                                         |       |
| ユーザーに送 られて くる認証 コードを指定します。                                    | 45    |
| ユーザーとActive Directoryグループにログイン方法を割り当てます。                      |       |
| アクション(説明付き)                                                   | 46    |
| XProtect Mobile クライアントおよびXProtect Web Clientで使用する出力の名前を決める(説明 | 付き)46 |
| メンテナンス                                                        |       |
| Mobile Server Manager (説明付き)                                  |       |
| XProtect Web Clientへのアクセス                                     |       |
| Mobile Serverサービスの起動、停止、再起動                                   |       |
| マネジメントサーバーのアドレスの入力/編集                                         | 49    |
| ポート番号の表示/編集                                                   |       |
| 証明書の編集                                                        |       |
| ロゴへのアクセスおよび調査(説明付き)                                           |       |
| 調査フォルダーを変更                                                    | 50    |
| ステータスの表示(説明付き)                                                | 51    |
| トラブルシューティング                                                   |       |
| トラブルシューティング XProtect Mobile                                   | 52    |

# Copyright、商標、および免責条項

Copyright © 2020 Milestone Systems A/S

商標

XProtect は Milestone Systems A/Sの登録商標です。

MicrosoftおよびWindowsは、Microsoft Corporationの登録商標です。App StoreはApple Inc.のサービスマークです。 AndroidはGoogle Inc.の商標です。

本文書に記載されているその他の商標はすべて、該当する各所有者の商標です。

免責条項

このマニュアルは一般的な情報を提供するためのものであり、その作成には細心の注意が払われています。

この情報を使用することにより発生する危険の責任はすべてその使用者にあるものとします。また、ここに記載されている内容 はいずれも、いかなる事項も保証するものではありません。

Milestone Systems A/S は、事前の通知なしに変更を加える権利を有するものとします。

本書の例で使用されている人物および組織の名前はすべて架空のものです。実在する組織や人物に対する類似性は、そ れが現存しているかどうかにかかわらず、まったく偶然であり、意図的なものではありません。

この製品では、特定の契約条件が適用される可能性があるサードパーティ製ソフトウェアを使用することがあります。その場合、詳細はお使いのMilestoneシステムインストールフォルダーにあるファイル3rd\_party\_software\_terms\_and\_ conditions.txtを参照してください。

## 概要

## XProtect Mobile (説明付き)

XProtect Mobile は5つのコンポーネントから成り立っています。

• XProtect Mobile クライアント

XProtect Mobile クライアントはAndroid または Apple デバイスでインストールするモバイル サーヴェイランスアプリを使用できます。XProtect Mobile 任意の数のクライアントのインストールを使用できます。

詳細については、Milestone Systems Webサイト(https://www.milestonesys.com/support/help-yourself/manualsand-guides/)からXProtect Mobile クライアントユーザーガイドをダウンロードしてください。

XProtect Web Client

XProtect Web Client では、お使いのWebブラウザでライブビデオの閲覧ができ、また録画のダウンロードが可能で す。XProtect Web Client は、XProtect Mobileサーバーのインストール時に一緒に自動的にダウンロードされます。

詳細については、XProtect Web Client Web サイト(https://www.milestonesys.com/support/help-yourself/manuals-and-guides/)からMilestone Systems ユーザーガイドをダウンロードしてください。

- XProtect Mobile サーバー
- XProtect Mobile プラグイン
- Mobile Server Manager

**XProtectMobile**サーバー**XProtectMobile**とプラグイン、およびに**Mobile**ServerManagerついては、このマニュアルで説明します。

## XProtect Mobile サーバー(説明付き)

XProtect Mobile サーバーは、XProtect Mobile クライアント、あるいはXProtect Web Client からのシステムへのログインを手 配します。

XProtect Mobile サーバーはレコーディングサーバーからXProtect Mobile クライアント、あるいはXProtect Web Clientにビデオ ストリームを配信します。これにより、レコーディングサーバーはインターネットに接続しないため、安全性の高い環境を提供で きます。XProtect Mobile サーバーがレコーディングサーバーからビデオストリームを受信すると、コーデックとフォーマットの複雑 な変換を処理し、モバイルデバイス上でビデオストリーミングできます。

レコーディングサーバーへアクセスするためのコンピュータに、XProtect Mobile サーバーをインストールする必要があります。 XProtect Mobileサーバーをインストールするときには、システム管理者権限があるアカウントを使用してログインしてください。 そうでない場合、インストールは正常に完了しません。

詳細については、ページ11のXProtect Mobileサーバーをインストール

## 製品比較チャート

**XProtect VMS** には以下の製品が含まれます:

- XProtect Corporate
- XProtect Expert
- XProtect Professional+
- XProtect Express+
- XProtect Essential+

完全な機能 リストは、Milestone Webサイト(https://www.milestonesys.com/solutions/platform/product-index/)の製品概 要ページでご確認 ください。

下記は各製品の主な違いのリストです。

| 名前                                   | XProtect<br>Essential+     | XProtect<br>Express+           | XProtect<br>Professional+ | XProtect<br>Expert                   | XProtect<br>Corporate             |
|--------------------------------------|----------------------------|--------------------------------|---------------------------|--------------------------------------|-----------------------------------|
| SLC( ソフトウエアライセン<br>ス コード) 別の施設       | 1                          | 1                              | [複数サイト]                   | [複数サイト]                              | [複数サイト]                           |
| SLCあたりのレコーディング<br>サーバー               | 1                          | 1                              | 無制限                       | 無制限                                  | 無制限                               |
| レコーディングサーバーあ<br>たりのハードウェアデバイス        | 8                          | 48                             | 無制限                       | 無制限                                  | 無制限                               |
| Milestone Interconnect™              | -                          | リモー トサ<br>イト                   | リモートサイト                   | リモートサイ<br>ト                          | 中央/リモート<br>サイト                    |
| Milestone Federated<br>Architecture™ | -                          | -                              | -                         | リモー トサ イ<br>ト                        | 中央/リモート<br>サイト                    |
| フェール オーバー レコー<br>ディング サーバー           | -                          | -                              | -                         | コール ドスタ<br>ン バ イ とホッ<br>トスタンバイ       | コール ドスタ<br>ンバイとホット<br>スタンバイ       |
| リモート接続サービス                           | -                          | -                              | -                         | -                                    | 1                                 |
| エッジストレージサポート                         | -                          | -                              | 1                         | ✓                                    | 1                                 |
| マルチステージビデオスト<br>レージ                  | ライブデータ<br>ベー ス +<br>1アーカイブ | ライブデー<br>タベース +<br>1 アーカイ<br>ブ | ライブデータベー<br>ス +<br>1アーカイブ | ライブデータ<br>ベース + 無<br>制 限 の アー<br>カイブ | ライブデータ<br>ベース + 無<br>制限のアーカ<br>イブ |
| SNMPトラップ(通知)                         | -                          | -                              | -                         | 1                                    | 1                                 |

| 名前                                                         | XProtect<br>Essential+   | XProtect<br>Express+    | XProtect<br>Professional+ | XProtect<br>Expert      | XProtect<br>Corporate                               |
|------------------------------------------------------------|--------------------------|-------------------------|---------------------------|-------------------------|-----------------------------------------------------|
| 時間制限のあるユーザー<br>アクセス権                                       | -                        | -                       | -                         | -                       | ✓                                                   |
| フレームレートの低減(調<br>整)                                         | -                        | -                       | -                         | ✓                       | <b>√</b>                                            |
| ビデオデータ暗 号 化(レ<br>コーディングサーバー)                               | -                        | -                       | -                         | ✓                       | 1                                                   |
| データベース署名(レコー<br>ディングサーバー)                                  | -                        | -                       | -                         | ✓                       | 1                                                   |
| <b>PTZ</b> 優先レベル                                           | 1                        | 1                       | 3                         | 32000                   | 32000                                               |
| 拡張PTZ (PTZ セッション<br>とXProtect Smart Client<br>からのパトロールを予約) | -                        | -                       | -                         | 1                       | 1                                                   |
| エビデンスロック                                                   | -                        | -                       | -                         | -                       | ✓                                                   |
| ブックマーク機能                                                   | -                        | -                       | 手動のみ                      | 手 動 および<br>ルールベース       | 手 動 および<br>ルールベース                                   |
| マルチ-ストリーミングまたは<br>マルチキャスティングをライ<br>ブで見る                    | -                        | -                       | -                         | 1                       | 1                                                   |
| セキュリティ全般                                                   | クライアント<br>の ユー ザー<br>権 限 | クライアン<br>ト の ユー<br>ザー権限 | クライアントの<br>ユーザー権限         | クライアント<br>の ユー ザー<br>権限 | クライアントの<br>ユー ザー 権<br>限1<br>管 理 者 の<br>ユー ザー 権<br>限 |
| XProtect Management<br>Client のプロファイル                      | -                        | -                       | -                         | -                       | 1                                                   |
| XProtect Smart Client の<br>プロファイル                          | -                        | -                       | 3                         | 3                       | 無制限                                                 |
| XProtect Smart Wall                                        | -                        | -                       | -                         | オプション                   | 1                                                   |
| システムモニター                                                   | -                        | -                       | -                         | ✓                       | ✓                                                   |
| スマートマップ                                                    | -                        | -                       | -                         | ✓                       | ✓                                                   |
| 2要素認証                                                      | -                        | -                       | -                         | -                       | ✓                                                   |
| DLNAサポート                                                   | -                        | 1                       | 1                         | $\checkmark$            | ✓                                                   |
| プライバシーマスク                                                  | -                        | 1                       | 1                         | $\checkmark$            | ✓                                                   |
| デバイスのパスワード管理                                               |                          |                         | 1                         | 1                       | 1                                                   |

# 要件 と注意事項

## XProtect Mobileを使用するための要件

XProtect Mobileの使用を開始する前に、次の項目が準備されていることを確認する必要があります。

- 1つ以上のユーザーでインストールおよび構成された実行中のVMS。
- XProtect Smart Clientで設定されたカメラとビュー。
- XProtect Mobile クライアント アプリケーションがダウンロードできるGoogle PlayまたはApp Store ヘアクセスできる Android またはiOSのモバイル デバイス
- 実行するWebブラウザXProtect Web Client

要件に関する詳細は、ページ9のXProtect Mobile システム要件をご覧ください。

## XProtect Mobile システム要件

各種 コンポーネントの最低 システム要件 については、Milestone Web サイト (https://www.milestonesys.com/systemrequirements/)  $\varepsilon$ ご覧 〈ださい。

- XProtect Mobile クライアントのための要件を検索するには、XProtect Mobile製品アイコンを選択してください
- XProtect Web Clientのための要件を検索するには、XProtect Web Client製品 アイコンを選択してください
- XProtect Mobile サーバーのための要件を検索するには、インストールしたXProtect 製品のアイコンを選択してください
- XProtect Mobileプラグインの要件:
  - 実行中のManagement Client
  - Milestoneプラグインがインストールされ、VMSと統合します。

## 通知設定の要件

- 1つ以上のアラームを1つ以上のイベントとルールに関連付ける必要があります。これはシステム通知では必要ありません。
- Milestone Systems との契約が最新であることMilestone Care™を確認します。
- インターネット接続があることを確認します

#### 詳細については以下を参照:

ページ39のXProtect Mobileサーバーでプッシュ通知を設定でプッシュ通知を設定する

ページ21の通知タブ

## スマートコネクト設定の要件

- XProtect Mobileサーバーは、パブリックIPアドレスを使用する必要があります。アドレスは静的または動的なものが可能ですが、一般的に静的IPアドレスを使用することをお勧めします。
- スマートコネクトの有効なライセンスが必要です

## ューザーの2要素認証設定の要件

- SMTPサーバーが設置されていること。
- ユーザーおよびグループがサイトナビゲーションペインの役割ノードXProtectのManagement Clientでシステムに追加 されていること。関連する役割で、[ユーザーおよびグループ]タブを選択します。
- システムを以前のバージョンのXProtectからアップグレードした場合、モバイルサーバーを再起動して2要素認証機能 を有効にしなければなりません。

詳細については以下を参照:

ページ45のユーザーの電子メールによる2要素認証の設定を行います。

```
ページ21の要素認証タブ
```

## ビデオプッシュ設定の要件

- 各チャネルは一つのハードウエアディバイスライセンスを必要とします
- ビデオプッシュで音声を有効にするには:
  - 1. Milestone XProtect Device Packのバージョン 10.3a 以降 をダウンロードしてインストールします。
  - 2. XProtect Mobile Server Installer.exeのバージョン13.2a以降をダウンロードしてインストールします。
  - 3. Recording Serverサービスを再起動します。

## クライアントに対するモバイルサーバー暗号化の条件

暗号化を有効にせず、HTTP接続を使用している場合は、XProtectWebClientのプッシュ・トゥ・トーク機能は使用できません。

モバイルサーバーの暗号化に自己証明を選択すると、XProtect Mobileクライアントはモバイルサーバーに接続できません。

# インストール

## XProtect Mobileサーバーをインストール

XProtect Mobileサーバーをインストールすると、XProtect MobileクライアントとXProtect Web Clientを、自分のシステムで使用できるようになります。マネジメントサーバーを実行するコンピュータのシステムリソースの使用量を全体的に減らすには、個別のコンピュータ上にXProtect Mobileサーバーをインストールします。

マネジメントサーバーには、ビルトインの公開インストールWebページがあります。このWebページでは、システム管理者および エンドユーザーが、マネジメントサーバーまたは他のすべてのシステムのコンピュータから必要なXProtectシステムンポーネントを ダウンロードしてインストールできます。

「ひとつのコンピュータ」オプションをインストールすると、XProtect Mobileサーバーは自動でインストールされます。

XProtect Mobile サーバーをインストールするには:

- 1. ブラウザに次の URL を入力します。http:// [マネジメントサーバーアドレス]/installation/admin [マネジメントサーバー アドレス]は、マネジメントサーバーのIPアドレスまたはホスト名です。
- 2. サーバー・インストーラーのすべての言語 XProtect Mobileをクリックします。
- 3. ダウンロードしたファイルを実行します。すべての警告で[はい]をクリックします。解凍が開始します。
- 4. インストーラの言語を選択してください。[続行]をクリックします。
- 5. 使用許諾契約を読み、同意します。[続行]をクリックします。
- 6. インストールの種類を選択:
  - XProtect Mobileサーバーとプラグインをインストールするには、[標準]をクリックします。
  - サーバーのみ、またはプラグインのみをインストールするには、カスタムをクリックします。例えば、Management Clientを使ってXProtect Mobileサーバーをマネジメントしたいが、そのコンピュータ上でXProtect Mobileサー バーが不要な場合、プラグインのみをインストールすると便利です。

Management ClientでXProtect Mobile サーバーを管理 するには、Management Clientを実行しているコンピュータ上でXProtect Mobileプラグインが必要です。

- 7. カスタムインストールのみ:インストールしたいコンポーネントを選択します。[続行]をクリックします。
- 8. モバイルサーバーの暗号化を指定します。[続行]をクリックします。

[モバイルサーバーの暗号化を指定]ページでは、モバイルサーバーとクライアン Hサービスとの間で安全な通信を行うことができます。

×

暗号化を有効にしないと、クライアントでいくつかの機能が利用できなくなります。詳しくは、 ページ30のクライアントに対するモバイルサーバー暗号化の条件をご参照ください。

リスト中の有効化された認証を選択。安全に通信できるシステムの確立に関する詳細については、ページ29のレ コーディングサーバーデータ暗号化(説明付き)または*Milestone「認証ガイド」*(英語版のみ)を参照してください。

また、インストールの完了後に、オペレーティングシステムのタスクバーにあるMobile Server Managerトレイアイコンを 用いて暗号化を有効にすることもできます(「ページ35のモバイルサーバー上で暗号化を有効化する」を参照)。

9. モバイルサーバーのサービスアカウントを選択します。[続行]をクリックします。

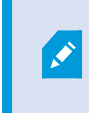

後の段階でサービスアカウント資格情報を変更または編集する場合、モバイルサーバーの 再インストールが必要となります。

- 10. [サーバーURL]フィールドに、プライマリマネジメントサーバーのアドレスを入力します。
- 11. カスタムインストールのみ:モバイルサーバーと通信する接続ポートを指定します。[続行]をクリックします。

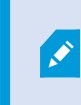

通常のインストールでは、通信ポートにはデフォルトのポート番号が与えられます(HTTPポートが8081、HTTPSポートが8082)。

- 12. ファイルの場所と製品の言語を選択し、[インストール]をクリックします。
- 13. インストールが完了すると、インストールされたコンポーネントのリストが表示されます。[閉じる]をクリックします。

これでXProtect Mobileを構成する準備が整います(「ページ13のMobileサーバーの設定」を参照)。

# 設定

## Mobileサーバーの設定

Management Client内のXProtect Mobileサーバー設定のリストを構成および編集は、モバイルサーバーの下部ツールバーのプロパティセクションにあるタブから行えます。ここからは、次のことができます:

- ・ サーバーの一般構成の有効化または無効化(ページ13の一般タブを参照)
- サーバー接続設定を行って、スマートコネクト機能を設定する(「ページ15の接続タブを参照)
- ・ サーバー現在のステータスとアクティブなユーザーの表示(ページ16の[サーバーステイタス]タブを参照)
- フルサイズの画像を有効にするか、再生ストリームを制限するなどのパフォーマンスパラメータの設定(ページ17のパフォーマンスタブを参照)
- 調査設定の構成 (ページ19の調査を参照)
- ・ビデオプッシュ設定の構成 (ページ20のビデオプッシュタブを参照)
- ・ システムとプッシュ通知の設定、およびオン、オフの切り替え(ページ21の通知タブタブを参照)。
- ユーザー向けの追加ログインステップの有効化および設定(ページ21の要素認証タブを参照)。

#### 一般ダブ

次の表では、このタブの設定について説明します。

一般

| 名前       | 説明                                               |
|----------|--------------------------------------------------|
| サーバー名    | XProtect Mobileサーバーの名前を入力します。                    |
| 説明       | オプションで、XProtect Mobileサーバーの説明を入力します。             |
| モバイルサーバー | 現在選択中のXProtect Mobileサーバーの名前を確認します。              |
|          | ユーザーがサーバーにログインするときに使用する認証方法を選択します。次から選<br>択できます。 |
| ログイン方法   | • 自動                                             |
|          | • Windows認証                                      |
|          | <ul> <li>基本認証</li> </ul>                         |

機能

XProtect Mobileの機能をどのように管理するかについて下表に記します。

| 名前                                                | 説明                                                                                                    |
|---------------------------------------------------|----------------------------------------------------------------------------------------------------|
| XProtect Web Clientを有効<br>化                       | XProtect Web Clientへのアクセスを有効にします。この機能はデフォルトでは有効になっています。                                                             |
| すべてのカメラビューを有効化                                    | すべてのカメラビューを含めます。このビューには、ユーザーがレコーディングサー<br>バーで表示 できるすべてのカメラが表示 されます。この機能はデフォルトでは有<br>効になっています。                       |
| アクションを有効(出力およびイ                                   | XProtect Mobile クライアントおよびXProtect Web Clientでアクションへのアクセ<br>スを有効にします。この機能はデフォルトでは有効になっています。                          |
| ベント)                                              | この機能を無効にした場合、クライアントユーザーにはその設定が正しくても出<br>力やイベントが表示されません。                                                             |
| キーフレームを有効                                         | ユーザーがモバイルデバイスあるいはXProtect Web Clientでビデオをストリーム<br>する場合、キーフレームのみがストリームされます。これにより、帯域幅の使用が<br>少なくなります。                 |
| インカム音声を使用可能にする                                    | XProtect Web ClientとXProtect Mobile クライアントのクライアントにおいて、イン<br>カム音声機能を可能にする。この機能はデフォルトでは有効になっています。                     |
| プッシュ・トゥ・トークを使用可能<br>にする                           | XProtect Web ClientとXProtect Mobile クライアントのクライアントにおいて、プッシュ・トゥ・トーク (PTT) 機能を可能にする。この機能はデフォルトでは有効になっています。             |
| XProtect Mobileサーバーへの<br>組み込みシステム管理者役割<br>アクセスを拒否 | 組 み込 まれ たシステム管 理 者 役 割 に割 り当 てられ たユーザーがXProtect<br>Mobile クライアントあるいはXProtect Web Clientのビデオにアクセスすることの除<br>外を有効にします。 |

ログ設定

ログ設定情報を見ることができます。

| 名前        | 説明                           |
|-----------|------------------------------|
| ログファイルの場所 | システムがログファイルを保存する場所を指定します。    |
| ログの保持期間   | ログを保持する日数を確認します。デフォルトは30日です。 |

設定のバックアップ

システムに複数のXProtect Mobileサーバーがある場合、バックアップ機能を使って既存の設定をエクスポートし、その他の XProtect Mobileサーバーにそれらをインポートします。

| 名前     | 説明                                                             |
|--------|----------------------------------------------------------------|
| インポート  | 新規XProtect Mobileサーバー構成でXMLファイルをインポートします。                      |
| エクスポート | XProtect Mobileサーバー構成をエクスポートします。 システムは、構成をXMLファイル<br>に保存しています。 |

## 接続ダブ

接続タブの設定は次のタスクで使用できます。

- ページ38の接続設定の構成
- ページ38の電子メールメッセージをユーザーに送信する
- ページ37の複雑なネットワークでの接続を有効にする
- ページ37のルーターでのUniversal Plug and Playの検出可能性を有効化

詳細については、ページ37のSmart Connectの設定を参照してください。

一般

| 名前                             | 説明                                                                                                    |
|--------------------------------|----------------------------------------------------------------------------------------------------|
| 接続タイプ                          | XProtect Mobile クライアントおよびXProtect Web Client ユーザーの、XProtect Mobile サー<br>バーへの接続の仕方を選択します。以下のオプションから選択できます。HTTPのみ、HTTPお<br>よびHTTPS、またはHTTPSのみ。詳しくは、ページ30のクライアントに対するモバイルサーバー<br>暗号化の条件をご参照ください。                         |
| クライアントタイム<br>アウト <b>(HTTP)</b> | XProtect Mobile クライアントおよび XProtect Web Clientが、自らが実行中であることを<br>XProtect Mobileサーバーに表示すべき時間枠を設定します。デフォルト値は30秒です。<br>Milestoneでは、この時間枠を長くしないことを推奨しています。                                                                 |
| <b>UPnP</b> 検出を有効<br>にする       | これによってXProtect Mobile サーバーがUPnPプロトコルを用いてネットワーク上で発見可能に<br>なります。<br>XProtect Mobile クライアントは、UPnPに基づいてXProtect Mobile サーバーを見つけるためのス<br>キャン機能を有しています。                                                                     |
| 自 動 ポートマッピ<br>ングを有効にする         | <ul> <li>XProtect Mobileサーバーがファイアウォール内にインストールされると、ポートマッピングがルーターに必要になり、クライアントはインターネットからサーバーにアクセスできます。</li> <li>自動ポートマッピングを有効にするオプションは、XProtect Mobileサーバーが、ルーターがそのために構成された場合は、サーバー自体でこのポートマッピングすることを可能にします。</li> </ul> |
| Smart Connect<br>を有効にする        | Smart Connectは検証を行うためにモバイル機器やタブレットにログインせずに、XProtect<br>Mobileサーバーが正しく設定されたことを確認できるようにします。また、クライアントのユーザー<br>の接続プロセスを簡易化します。                                                                                            |

インターネットアクセス

| 名前                        | 説明                                                                                               |
|---------------------------|--------------------------------------------------------------------------------------------------|
| カスタムインターネットアクセス<br>の構成    | UPnPポートマッピングを使用して、接続を特定の接続に向ける場合は、カスタムインターネットアクセスの設定チェックボックスを選択します。                              |
|                           | IPアドレスまたはホスト名、そして接続に使われるポートを提供します。たとえば、<br>ルーターがUPnPをサポートしない場合、またはルーターのチェーンがある場合は、こ<br>れを実行できます。 |
| デフォルトのアドレスをオフに<br>設定      | カスタムIPアドレスあるいはホスト名のみとモバイルサーバーのデフォルトIPアドレスの<br>接続をオフに設定します。                                       |
| 選択するとIPアドレスを自動<br>的に取得します | IPアドレスが頻繁に変更される場合は、IPアドレスを動的に取得するチェックボックスを選択します。                                                 |
| HTTPポート                   | HTTP接続のポート番号を入力します。                                                                              |
| HTTPS ポート                 | HTTPS接続のポート番号を入力します。                                                                             |
| サーバーアドレス                  | モバイルサーバーと接続されているすべてのIPアドレスをリストアップします。                                                            |

#### Smart Connect通知

| 名前                 | 説明                                                        |
|--------------------|-----------------------------------------------------------|
| 招待を電子メールで送信する:     | Smart Connect通知の受信者の電子 メールアドレスを入力します。                     |
| 電子メール言語            | 電子メールで使用する言語を指定します。                                       |
| Smart Connect トークン | モバイルデバイスのユーザーがXProtect Mobileサーバーに接続するために使用でき<br>る固有の識別子。 |
| Smart Connectへのリンク | モバイルデバイスのユーザーがXProtect Mobileサーバーに接続するために使用でき<br>るリンク。    |

#### [サーバーステイタス]タブ

XProtect Mobileサーバーにおけるステイタスの詳細を見る。詳細は読み取り専用です:

| 名前       | 説明                                                                     |
|----------|------------------------------------------------------------------------|
| サーバー有効化日 | XProtect Mobileがいつ、最後に開始したのかを表示します。                                    |
| CPU使用率   | サーバーでの現在のCPU使用状況を示します。                                                 |
| 外部带域幅    | 現在のXProtect Mobile クライアントあるいはXProtect Web Client とモバイルサーバーの間の帯域幅を示します。 |

アクティブなユーザー

**XProtect Mobile** サーバーと現在接続されている**XProtect Mobile** クライアント、あるいは**XProtect Web Client** サーバーのス テータスの詳細を見ます。

| 名前                         | 説明                                                                                                    |
|----------------------------|----------------------------------------------------------------------------------------------------|
| ユーザー名                      | モバイルサーバーと接続されているXProtect Mobileクライアント、あるいはXProtect<br>Web Clientユーザーのそれぞれのユーザー名を表示します。                   |
| ステータス                      | XProtect Mobile サーバーと、対象となるXProtect Mobile クライアント、あるいは<br>XProtect Web Clientユーザーの間の現在の関係を表示します。考えられる状態: |
|                            | <ul> <li>接続済み クライアントとサーバーがキーと暗号化資格情報を交換する時の<br/>最初のステイタス</li> </ul>                                      |
|                            | <ul> <li>ログイン XProtect Mobile クライアント、あるいはXProtect Web Clientユー<br/>ザーはXProtectシステムにログインしています。</li> </ul> |
| ビデオ帯 域 幅 使 用 状 況<br>(kB/秒) | XProtect Mobile クライアント、あるいはXProtect Web Clientユーザーに対してそれぞ<br>れオープンなビデオストリームの合計帯域幅を示します。                  |
| 音声带域幅使用状況(kB/<br>秒)        | それぞれのXProtect Web Clientユーザーのためにオープンになっている音声ストリームの合計帯域幅を表示します。                                           |
| トランスコードされ たビデオス<br>トリーム    | 各 XProtect Mobile クライアント、あるいはXProtect Web Clientユーザーのためにオー<br>プンになっているトランスコードされたビデオストリームの合計数を表示します。      |
| トランスコードされた音声 スト<br>リーム     | 各 XProtect Web Clientユーザーのためにオープンになっているトランスコードされた音<br>声 ストリームの合計数を表示します。                                 |

#### パフォーマンスタブ

パフォーマンスタブで、XProtect Mobileサーバーのパフォーマンスに関して以下の制限を設定します:

設定

| 名前                     | 説明                                                                                            |
|------------------------|-----------------------------------------------------------------------------------------------|
|                        | XProtect Mobileサーバーが、フルサイズの画像をXProtect Mobile クライアントまたは<br>XProtect Web Clientに送信することを有効にします。 |
| フルサイズの画 像 を有 効 に<br>する | フルサイズの画像を有効にすると、帯域幅の使用が増えます。加えて、このオプションの有効化は、以下に記載のビデオストリームの制限のレベル設定で設定されたすべてのルールを無効にします。     |
| 再生ストリーム数を制限す<br>る      | 有効化により、XProtect Web Clientにおける調査モードでのビデオストリームの最大数が指定されます。                                     |

ビデオストリーム制限のレベル

#### レベル1

レベル1は、XProtect Mobileサーバーにデフォルトで設定される制限です。上記にてフルサイズの画像の送信を有効にしない限り、ここで設定した制限値がつねにXProtect Mobileのビデオストリームに適応されます。

| 名前            | 説明                                                            |
|---------------|---------------------------------------------------------------|
| レベル <b>1</b>  | チェックボックスを選択すると、XProtect Mobileサーバーのパフォーマンスに第一レベルの制限が適用されます。   |
| 最大 <b>FPS</b> | XProtect Mobileサーバーからクライアントへの送信のフレーム数/秒(FPS)の最大数について制限を設定します。 |
| 最大画像解像度       | XProtect Mobileサーバーからクライアントへ送信される画像の解像度について制限を<br>設定します。      |

#### レベル2

レベル1でデフォルトである制限とは異なるレベルの制限を強制したい場合は、代わりにレベル2のチェックボックスを選択します。最初のレベルで設定したレベルより高い設定はできません。たとえば、レベル1で最大FPSを45に設定すると、レベル2では、最大FPSは44以下にしか設定できません。

| 名前            | 説明                                                                 |
|---------------|--------------------------------------------------------------------|
| レベル <b>2</b>  | チェックボックスを選択すると、XProtect Mobileサーバーのパフォーマンスに第二レベルの制限が適用されます。        |
| CPUしきい値       | システムがビデオストリームの制限を強制する前に、XProtect MobileサーバーのCPU<br>負荷について閾値を設定します。 |
| 帯域幅しきい値       | システムがビデオストリームの制限を強制する前に、XProtect Mobileサーバーの帯域<br>負荷について閾値を設定します。  |
| 最大 <b>FPS</b> | XProtect Mobileサーバーからクライアントへの送信のフレーム数I秒(FPS)の最大数について制限を設定します。      |
| 最大画像解像度       | XProtect Mobileサーバーからクライアントへ送信される画像の解像度について制限を<br>設定します。           |

#### レベル3

また、レベル3チェックボックスを選択して、制限に関する第三レベルを作成することもできます。レベル1およびレベル2で設定したレベルより高い設定はできません。たとえば、レベル1で最大FPSを45に、レベル2で32に設定すると、レベル3では最大FPS は31以下にしか設定できません。

| 名前              | 説明                                                                 |
|-----------------|--------------------------------------------------------------------|
| レベル <b>3</b>    | チェックボックスを選択すると、XProtect Mobileサーバーのパフォーマンスに第一レベルの制限が適用されます。        |
| <b>CPU</b> しきい値 | システムがビデオストリームの制限を強制する前に、XProtect MobileサーバーのCPU<br>負荷について閾値を設定します。 |
| 帯域幅しきい値         | システムがビデオストリームの制限を強制する前に、XProtect Mobileサーバーの帯域<br>負荷について閾値を設定します。  |
| 最大 <b>FPS</b>   | XProtect Mobileサーバーからクライアントへの送信のフレーム数/秒(FPS)について制限を設定します。          |
| 最大画像解像度         | XProtect Mobileサーバーからクライアントへ送信される画像の解像度について制限を<br>設定します。           |

システムは、あるレベルから別のレベルへすくに切り替わることはありません。CPUまたは帯域の閾値の変動が指定されたレベルから5パーセント未満であれば、現在のレベルを使用し続けます。

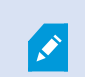

[パフォーマンス]タブでフルサイズの画像を有効にするを有効にすると、どのパフォーマンスレベルも適用されなくなります。

#### 調査

調査設定

調査を有効化すると、XProtect Mobile クライアントあるいはXProtect Web Clientを使用して、録画されたビデオにアクセスし、インシデントを調査し、エビデンスビデオを準備およびダウンロードすることができます。

| 名前                               | 説明                                                     |
|----------------------------------|--------------------------------------------------------|
| 調査フォルダー                          | ビデオがハードドライブのどこにエキスポートされ保存されたかを表示します。                   |
| 調査フォルダーのサ<br>イズを制限する:            | 調査フォルダーが含むことができる最大メガバイト数を入力します。 デフォルトサイズは<br>2000MBです。 |
| 他 のユーザーの調<br>査を表示する              | このチェックボックスを選択すると、ユーザーが自分が作成していない調査にアクセスで<br>きます。       |
| <b>AVI</b> エクスポートのタ<br>イムスタンプを含む | このチェックボックスを選択すると、AVIファイルがダウンロードされた日時が含まれます。            |

| 名前                                                                  | 説明                                                                                                    |
|---------------------------------------------------------------------|----------------------------------------------------------------------------------------------------|
| <b>AVI</b> エクスポートで<br>使用 されたコーデッ<br>ク                               | ダウンロード用のAVIバッケージを準備するときに使用する圧縮形式を選択します。<br>選択するコーデックは、オペレーティングシステムによって異なる場合があります。必要な<br>コーデックが表示されない場合は、XProtect Mobileサーバーが稼働しているコンピュー<br>タにインストールすると、リストに追加されます。 |
| <b>AVI</b> のエクスポート<br>に使用 され た音 声<br>のビット                           | エクスポートするビデオに音声が含まれている場合は、リストから適切な音声ビットレー<br>トを選択します。 デフォルトは 160000 Hzです。                                                                                           |
| エクスポートが失敗<br>したときにデータを<br>保持または削除す<br>る <b>(MKV</b> おょび <b>AVI)</b> | 調査 でダウンロード用に正常に準備されていないデータを保持するか、削除するかを<br>選択します。                                                                                                    |

#### 調査

| 名前 | 説明                                                                                                    |
|----|----------------------------------------------------------------------------------------------------|
| 調査 | システムにて現在までに設定されている調査をリストアップする。調査のこれ以上の続行を希望し<br>ない場合は、削除 あるいはすべて削除 ボタンを使用します。例えば、サーバーでより多 くのディス<br>ク領域が使用できるようにする場合には、これは非常に便利です。 |
| 詳細 | 調査用にエクスポートされた個別のビデオファイルを削除しながらその調査を保持するには、リスト<br>で調査を選択します。調査の詳細グループで、エクスポート用のデータベース、AVI、またはMKV<br>フィールドの右にある削除アイコンをクリックします。      |

## ビデオプッシュタブ

ビデオ配信を有効にする場合、以下の設定を指定します。

| 名前       | 説明                                  |
|----------|-------------------------------------|
| ビデオプッシュ  | モバイルサーバーでビデオ配信を有効にします。              |
| チャネル数    | XProtectシステムで有効なビデオ配信チャネルの数が表示されます。 |
| チャネル     | 関連するチャネルのチャネル数が表示されます。編集不可。         |
| ポート      | 関連するビデオ配信チャネルのポート番号。                |
| MAC アドレス | 関連するビデオ配信チャネルのMACアドレス。              |
| ユーザー名    | 関連するビデオ配信チャネルに関連するユーザー名を入力します。      |
| カメラ名     | カメラが特定されている場合、カメラの名前が表示されます。        |

必要なステップすべてが完了したら(ページ42のビデオを流すための「ビデオ・プッシュ」の設定を参照)、カメラの検索をクリックして、関連するカメラを検索します。

#### 通知ダブ

[通知]タブを使用して、システム通知とプッシュ通知をオン/オフにします。

通知をオンにし、1つ以上のアラームとイベントが構成されている場合は、XProtect Mobileはイベントが発生したときにユー ザーに通知します。アプリが開くと、モバイルデバイスのXProtect Mobileで通知が配信されます。プッシュ通知はXProtect Mobileを開いていないユーザーに通知します。これらの通知はモバイルデバイスに配信されます。

詳細については以下を参照:ページ40の特定のモバイルデバイスまたはすべてのモバイルデバイスへのプッシュ通知の送信を 有効化する

次の表では、このタブの設定について説明します。

| 名前        | 説明                                                                                                    |
|-----------|----------------------------------------------------------------------------------------------------|
| 通知        | このチェックボックスを選択すると、通知がオンになります。                                                                                     |
|           | このチェックボックスを選択すると、このサーバーに接続するデバイスとユーザーの情報を<br>保存します。これらのデバイスに通知を送信します。                                            |
| デバイス登録の管理 | このチェックボックスをオフにする場合、デバイスのリストもクリアされます。 ユーザーがもう<br>一度通知の受信を開始する前に、チェックボックスを選択し、 ユーザーはもう一度デバイ<br>スをサーバーに接続する必要があります。 |

登録されたデバイス

| 名前    | 説明                                                    |
|-------|-------------------------------------------------------|
| 有効    | このチェックボックスを選択すると、デバイスへの通知送信を開始します。                    |
|       | このサーバーに接続されているモバイルデバイスのリスト。                           |
| デバイス名 | 特定のデバイスへの送信を開始または停止するには、[有効]チェックボックスをオンまた<br>はオフにします。 |
| ユーザー  | 通知を受け取るユーザーの名前                                        |

#### 要素認証タブ

使用可能な機能は、使用しているシステムによって異なります。 詳細については、 「https://www.milestonesys.com/solutions/platform/product-index/」を参照してください。

[2要素認証]タブから、以下のユーザーにおける追加のログインステップを有効、および指定します。

• iOS またはAndroid モバイル デバイス上のXProtect Mobile アプリ

#### XProtect Web Client

認証の最初のタイプはパスワードです。もう1つのタイプは認証コードで、これらを電子メールでユーザーに送信するように設定できます。

詳細については、ページ45のユーザーの電子メールによる2要素認証の設定を行います。を参照してください。

次の表では、このタブの設定について説明します。

【プロバイダー設定】>電子メール

| 名前                                           | 説明                                                         |  |
|----------------------------------------------|------------------------------------------------------------|--|
| SMTP サーバー                                    | 2要素認証電子メールの簡易メール転送プロトコル(SMTP)サーバーのIPア<br>ドレスまたはホスト名を入力します。 |  |
|                                              | 電子 メールを送信するSMTPサーバーのポートを指定します。                             |  |
| SMTPサーバーポート                                  | デフォルトのポート番号は、SSLを使用しない場合は25、SSLを使用する場合は465です。              |  |
| SSLを使用                                       | SMTPサーバーがSSL暗号化をサポートしている場合は、このチェックボックスを選択します。              |  |
| ユーザー名                                        | SMTPサーバーにログインするユーザー名を指定します。                                |  |
| パスワード                                        | SMTPサーバーにログインするパスワードを指定します。                                |  |
| セキュリティで保 護 され たパス<br>ワード認証 <b>( SPA)</b> の使用 | SMTPサーバーがSPAをサポートしている場合は、このチェックボックスを選択<br>します。             |  |
| 送信者の電子メールアドレス                                | 認証 コードを送信する電子 メールアドレスを指定します。                               |  |
| 電子メールの件名                                     | 電子メールの件名を指定します。例:2要素認証コード。                                 |  |
| 電子 メールテキスト                                   | 送信するメッセージを入力します。例:あなたのコードは{0}です。                           |  |
|                                              | {0}変数の入力を忘れた場合、コードはデフォルト<br>でテキストの最後に追加されます。               |  |

#### 検証コード設定

| 名前                                    | 説明                                                                                        |
|---------------------------------------|-------------------------------------------------------------------------------------------|
| 再接続タイムアウト <b>( 0~30</b><br>分 <b>)</b> | たとえば、ネットワークが切断された場合、XProtect Mobileクライアントユーザーがロ<br>グインを再確認する必要がない期間を指定します。デフォルトの期間は3分間です。 |
|                                       | この設定はXProtect Web Clientには適応されません。                                                        |

| 名前                         | 説明                                                                                                    |
|----------------------------|----------------------------------------------------------------------------------------------------|
| コードは(1~10分)後に有<br>効期限が切れます | ユーザーが受け取った認証コードを使用できる期間を指定します。この期間の後は<br>コードが無効となるため、ユーザーは新しいコードを要求する必要があります。デフォ<br>ルトの期間は5分間です。                                                 |
| コード入力試行(1~10回<br>試行)       | 提供されたコードが無効になるまでの、コード入力試行最大回数を指定します。デ<br>フォルトの回数は3回です。                                                                                           |
| コード長(4~6文字)                | コードの文字数を指定します。デフォルトの長さは6文字です。                                                                                                    |
| コードの構成                     | <ul> <li>システムによって課されるコードの複雑度を指定します。次の中から選択できます。</li> <li>アルファベット大文字 (A-Z)</li> <li>ラテン語の小文字(a~z)</li> <li>数字(0~9)</li> <li>特殊文字 (!@#)</li> </ul> |

ユーザー設定

| 名前          | 説明                                                                                     |
|-------------|----------------------------------------------------------------------------------------|
| ユーザーおよびグループ | XProtectシステムに追加されたユーザーおよびグループを一覧表示します。                                                 |
|             | グループがActive Directoryで構成されている場合、モバイルサーバーはActive<br>Directoryからの電子メールアドレスなどの詳細情報を使用します。 |
|             | <b>Windows</b> グループは2要素認証をサポートしていません。                                                  |
| 検証方法        | 各ユーザーまたはグループの認証設定を選択します。次の中から選択できます。                                                   |
|             | <ul> <li>ログインなし:ユーザーはログインできません。</li> </ul>                                             |
|             | • 2要素認証なし: ユーザーはユーザー名とパスワードを入力しなければなりません。                                              |
|             | • 電子 メール: ユーザーはユーザー名 とパスワードに加えて認証 コードを入力し<br>なければなりません。                                |
| ユーザー詳細      | 各 ユーザーがコードを受け取る電子メールアドレスを入力します。                                                        |

## さらに情報が必要な時は安全なコミュニケーション(説明付き)を参照。

ハイパーテキストトランスファープロトコルセキュア(HTTPS)は、ハイパーテキストトランスファープロトコル(HTTP)をコンピュータ ネットワークで安全に通信するために強化したものです。HTTPSでは、通信プロトコルはトランスポートレイヤーセキュリティ (TLS)、または、それ以前の手段であるセキュアソケットレイヤー(SSL)を使用して暗号化されています。

XProtect VMSでは、非対称鍵暗号を伴うSSL/TLS(RSA)を使用することで安全な通信が確立します。

SSL/TLS プロトコルは、秘密鍵1つと公開鍵1つのペアを使用し、安全なコネクションを認証し、確実にし、管理します。

認証管理者(CA)は、CA証明書を使ってサーバー上のWebサービスに証明書を発行します。証明書には、秘密鍵と公開鍵の2種類のキーが含まれています。公開鍵は、パブリック証明書をインストールすることにより、Webサービスのクライアント (サービスクライアント)にインストールされます。秘密鍵はサーバー証明書の署名に使用するもので、サーバーにインストールす る必要があります。サービスクライアントがWebサービスを呼び出すときは、必ずWebサービスが公開鍵を含むサーバー証明 書をクライアントに送信します。サービスクライアントは、すでにインストールされたパブリックCA証明書を使用し、サーバー証 明書を検証します。これで、クライアントとサーバーはパブリック及びプライベートサーバー証明書を使用して秘密鍵を交換す ることができ、よって安全なSSL/TLS通信が確立します。

TLSの詳細については、https://en.wikipedia.org/wiki/Transport\_Layer\_Securityを参照してください

認証は期限付きです。XProtect VMSは、認証が期限を迎える時も警告しません。証明書の有 期 限 が 切 れ 効 る 2 - クライアントは証明書が期限切れとなったレコーディングサーバーを信頼しなくなり、結果として通信 で き < り が な な す。 ま - レコーディングサーバーは証明書が期限切れとなったマネジメントサーバーを信頼しなくなり、結果と 信ができな して 通 くなりま す。 - モバイルデバイスは証明書が期限切れとなったモバイルサーバーを信頼しなくなり、結果として通信 で な くな n が き ŧ す。

証明書の更新は、証明書を作成したときの要領で、本ガイドのステップに従ってください。

同じサブジェクト名で認証を更新してWindows Certificate Storeに追加すると、サーバーは自動的に新しい認証を獲得しま す。これにより、たくさんのレコーディングサーバーがレコーディングサーバー毎にサービスの再起動なしで、また認証を再度選 択する必要がなく、認証を更新するのが簡単になります。

#### サーバーの暗号化を管理(説明付き)

マネージメントサーバーとレコーティングサーバー間の双方向接続を暗号化することができます。マネージメントサーバー上の 暗号化を有効にした場合、そのマネージメントサーバーに接続するすべてのレコーティングサーバーからの接続に適用されま す。マネジメントサーバーの暗号化を有効にした場合、すべてのレコーディングサーバーでも暗号化を有効にする必要があり ます。暗号化を有効化する前に、マネージメントサーバーとすべてのレコーディングサーバーにセキュリティ証明書をインストー ルしてください。

マネージメントサーバーの証明書配布

図では、証明書が署名され、信頼され、XProtect VMSで配布されて安全にマネージメントサーバーとの通信が行えるという 基本コンセプトを表しています。

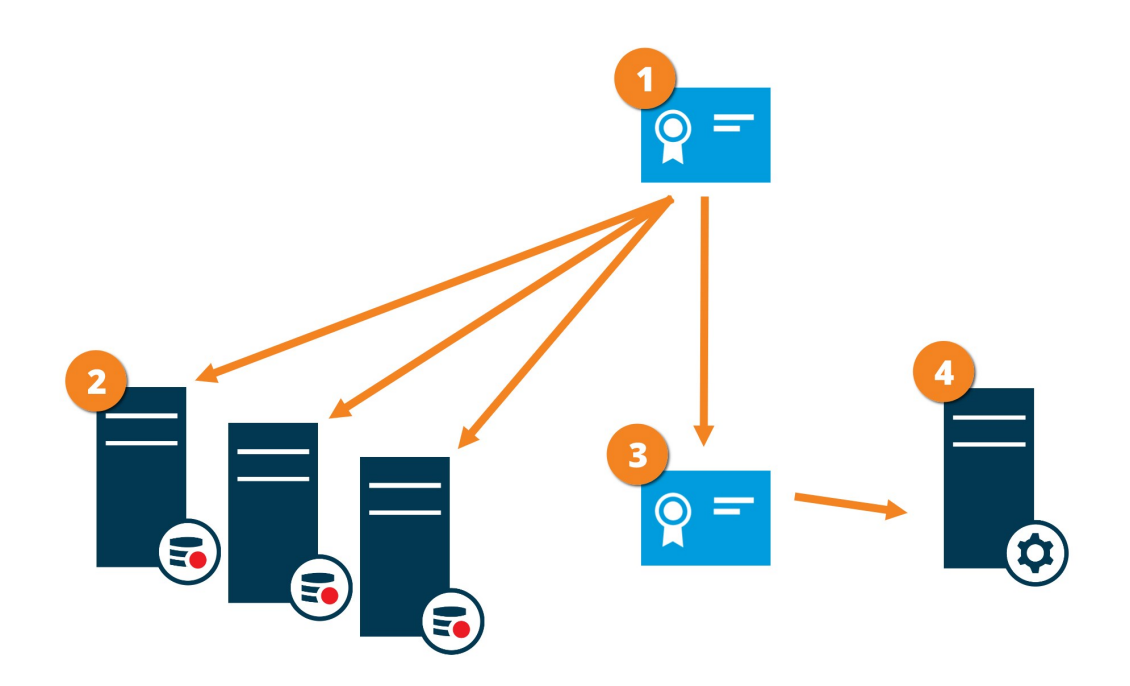

● CA証明者は信頼されたサードパーティのように機能し、サブジェクト/オーナー(マネージメントサーバー)側と、証明書を認証する側(レコーディングサーバー)の双方によって信頼されたものとなります。

■ CA証明書はすべてのレコーディングサーバー上で信頼されている必要があります。このようにして、レコーディングサーバーはCAによる認証の信頼性を確認します。

③CA証明書は、マネジメントサーバーとレコーディングサーバー間で安全な接続を確立するために使用されます。

●CA証明書は、マネジメントサーバーが実行されているコンピュータにインストールする必要があります。

プライベートマネージメントサーバー証明書の要件:

- 認証名にマネージメントサーバーのホスト名が含まれるか、DNS認証される名前のリストの中にサブジェクト(オーナー)としてマネージメントサーバーに発行されます。
- マネジメントサーバー証明書の発行に使用されたCA証明書が信頼されていることから、これがマネジメントサーバーで も信頼されていること。
- マネージメントサーバー証明書の発行に使用されたCA証明書を信用することによって、マネージメントサーバーに接続するすべてのレコーディングサーバーで信用されていること

#### マネジメントサーバーからレコーディングサーバーへの通信を暗号化(説明付き)

マネージメントサーバーとレコーティングサーバー間の双方向接続を暗号化することができます。マネージメントサーバー上の 暗号化を有効にした場合、そのマネージメントサーバーに接続するすべてのレコーティングサーバーからの接続に適用されま す。この通信の暗号化は、マネジメントサーバーの暗号化設定に従う必要があります。そのため、マネジメントサーバーの暗 号化が有効になっている場合、これをレコーディングサーバーでも有効にしなくてはならず、逆もまた同様です。暗号化を有効にする前に、マネジメントサーバーと全レコーディングサーバー(フェールオーバーレコーディングサーバーを含む)にセキュリティ証明書をインストールする必要があります。

#### 証明書の配布

図では、証明書が署名され、信頼され、XProtect VMSで配布されて安全にマネージメントサーバーからの通信が行えるという基本コンセプトを表しています。

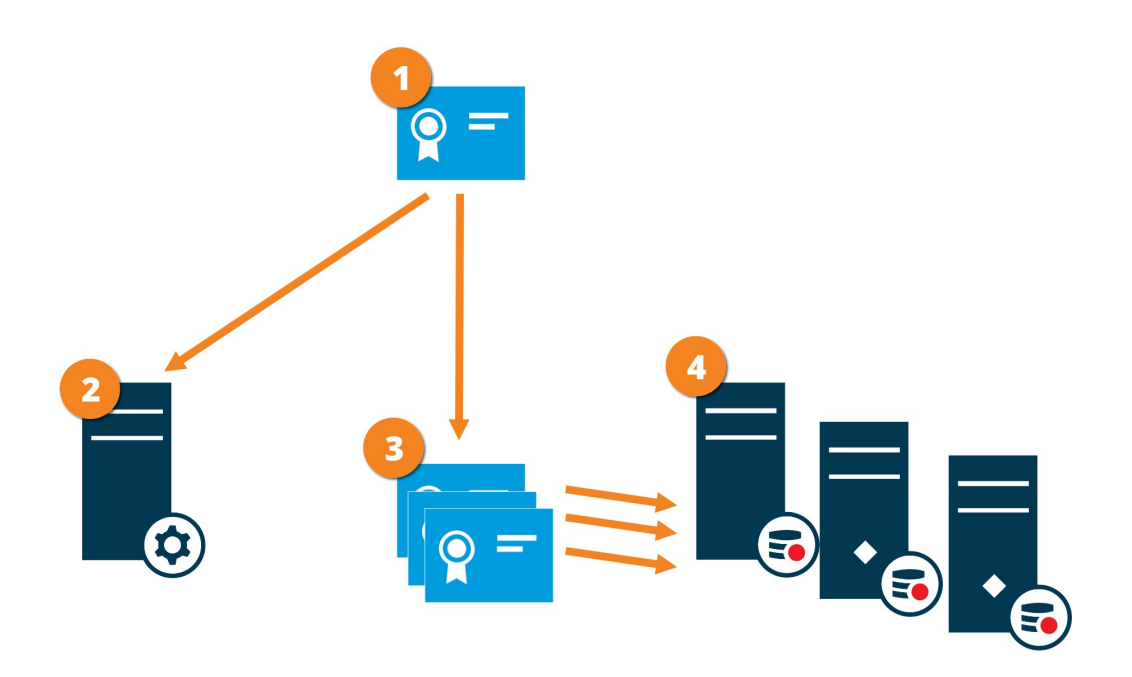

● CA証明書は信頼されたサードパーティのように機能し、サブジェクト/所有者(レコーディングサーバー)側と証明書を認証する側(マネジメントサーバー)の双方によって信頼されているとみなされます。

② CA認証はマネジメントサーバーで信頼されている必要があります。このようして、マネージメントサーバーはCAによる認証の信頼性を確認します。

③CA証明書は、レコーディングサーバーとマネジメントサーバー間で安全な接続を確立するために使用されます。

●CA認証は、レコーディングサーバーが実行されるコンピュータにインストールする必要があります。

プライベートレコーディングサーバー認証のための要件:

- 認証名にレコーディングサーバーのホスト名が含まれるか、DNS認証される名前のリストの中にサブジェクト(オーナー) としてレコーディングサーバーに発行されます。
- レコーディングサーバー証明書の発行に使用されたCA証明書を信用することによって、マネージメントサーバーで信用 されていること

#### レコーディングサーバーからデータを取得しているクライアントとサーバーを暗号化(説明付き)

レコーディングサーバーを暗号化可能にする場合、すべてのクライアント、サーバー、ならびにレコーディングサーバーからデータ ストリームを受け取るインテグレーションは暗号化されます。この文書では「クライアント」と呼んでいます:

- XProtect Smart Client
- Management Client
- Management Server (メール通知によるシステモニター、イメージ、AVIビデオクリップ向け)
- XProtect Mobile Server
- XProtect Event Server
- XProtect LPR
- ONVIF Bridge
- XProtect DLNA Server
- を通してレコーディングサーバーからデータストリームを取得するサイトMilestone Interconnect
- サードパーティMIP SDKインテグレーション

レコーディングサーバーにアクセスする、MIP SDK 2018 R3、および以前のバージョンで構築したソ リューション: MIP SDK ライブラリを用いて統合が行われた場合、MIP SDK 2019 R1でこれらを再構 築する必要があります。統合においてMIP SDK ライブラリを使用せずにRecording Server APIと直 接通信が行われる場合、インテグレータはご自身でHTTPSサポートを追加する必要があります。

証明書の配布

図では、証明書が署名され、信頼され、XProtect VMSで配布されて安全にレコーディングサーバーとの通信が行えるという 基本コンセプトを表しています。

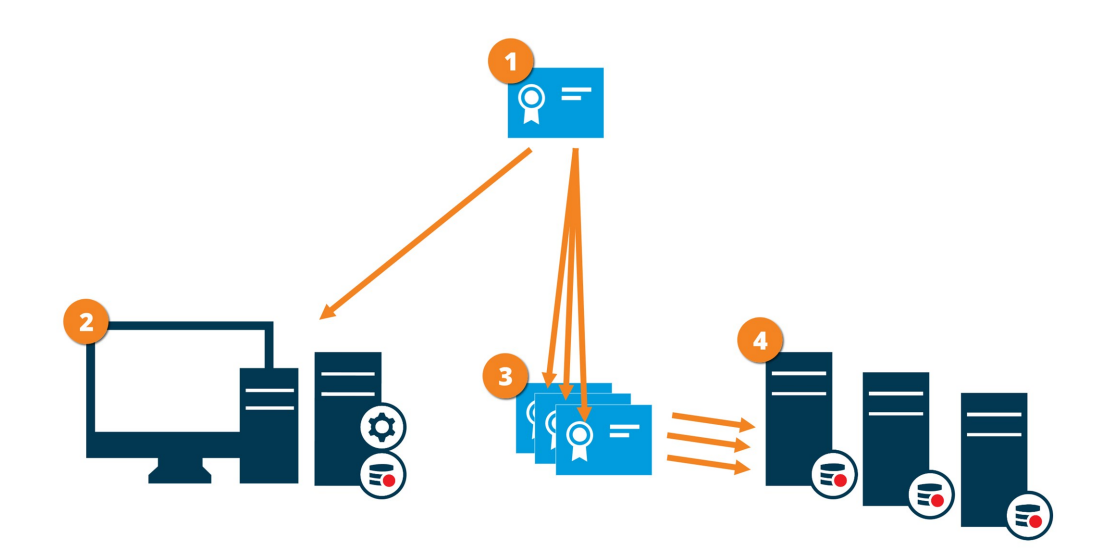

● CA証明書は信頼されたサードパーティのように機能し、サブジェクト/所有者(レコーディングサーバー)側と、証明書を認証する側(全クライアント)の双方によって信頼されているとみなされます。

② CA認証は全てのクライアント上で信頼されている必要があります。このようにして、クライアントはCAによる認証の信頼性
を確認します。

CA証明書は、レコーディングサーバーと全クライアントサービス間で安全な接続を確立するために使用されます。

●CA認証は、レコーディングサーバーが実行されているコンピュータにインストールする必要があります。

プライベートレコーディングサーバー認証のための要件:

- 認証名にレコーディングサーバーのホスト名が含まれるか、DNS認証される名前のリストの中にサブジェクト(オーナー) としてレコーディングサーバーに発行されます。
- ・ レコーディングサーバー認証の発行に使用されたCA認証を信頼することによって、レコーディングサーバーからデータストリームを取得するサービスを実行しているすべてのコンピュータで信頼されています
- レコーディングサーバーを実行するサービスアカウントは、レコーディングサーバー上のプライベート認証キーへアクセスします。

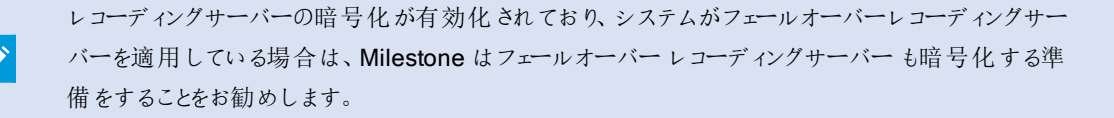

#### レコーディングサーバーデータ暗号化(説明付き)

XProtect VMSでは、暗号化はモバイルサーバーごとに有効または無効となっています。モバイルサーバーで暗号化を有効に するとき、クライアント、サービス、データストリームを取得するインテグレーションすべてとのコミュニケーションを暗号化するか選 択することができます。

モバイルサーバーの証明書配布

図では、証明書が署名され、信頼され、XProtect VMSで配布されて安全にモバイルサーバーとの通信が行えるという基本コンセプトを表しています。

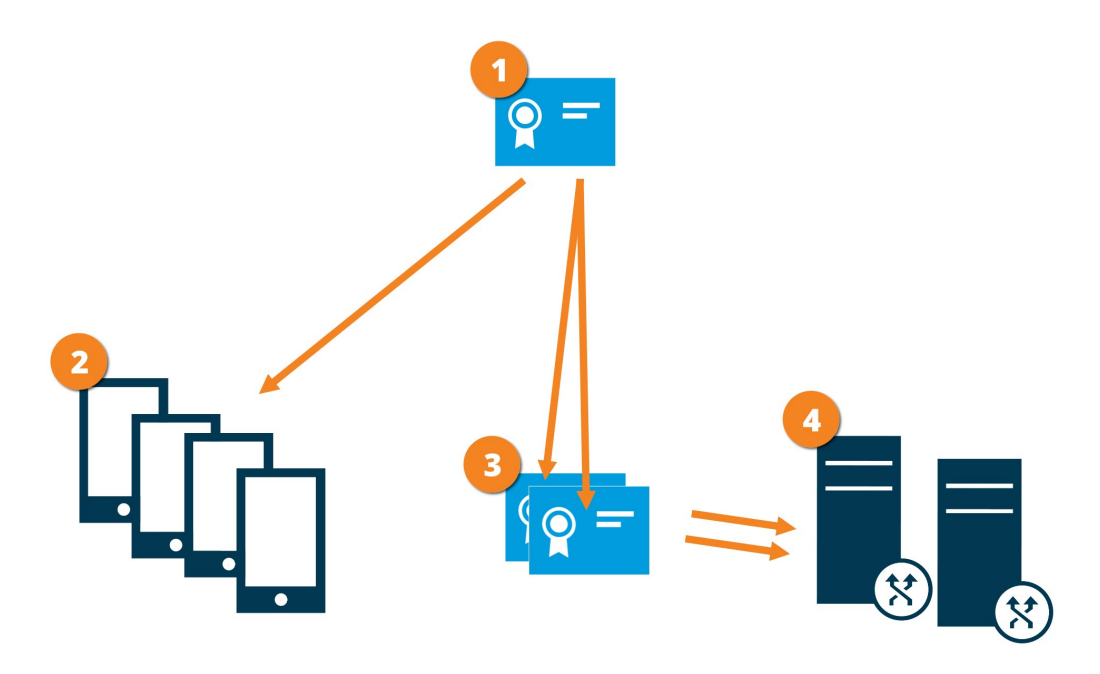

●CAは信頼されたサードパーティのように振る舞い、サブジェクトオーナー(モバイルサーバー)双方によって、また、認証確認 する(全クライアント)側によって信頼されます。

■ CA認証は全てのクライアント上で信頼されている必要があります。このようにして、クライアントはCAによる認証の信頼性
を確認します。

3 CA認証は、モバイルサーバーとクライアントとサービス間の安全な接続を確立するために使用されます。

CA認証はモバイルサーバーを実行しているコンピュータにインストールしてください。

CA認証のための要件:

- モバイルサーバーのホスト名は、サブジェクト/オーナーとして、またはDNS認証される名前のリストの中にある認証名に 含まれる必要があります
- 認証証明書は、モバイルグサーバーからデータストリームを取得するサービスを実行しているすべてのデバイスで信頼 される必要があります
- モバイルサーバーを実行するサービスアカウントは、CA認証の秘密鍵へアクセスします

#### クライアントに対するモバイルサーバー暗号化の条件

暗号化を有効にせず、HTTP接続を使用している場合は、XProtectWebClientのプッシュ・トゥ・トーク機能は使用できません。

モバイルサーバーの暗号化に自己証明を選択すると、XProtect Mobile クライアントはモバイルサーバーに接続できません。

## 暗号化を有効化

#### クライアントとサーバーに対して暗号化を可能にする

レコーディングサーバーからデータをストリーミングするクライアントおよびサーバーに対するレコーディングサーバーからの接続を 暗号化できます。さらに情報が必要な時はページ23のさらに情報が必要な時は安全なコミュニケーション(説明付き)を参照。

要件:

- サーバー認証証明書は、レコーディングサーバーからデータストリームを取得するサービスを実行しているすべてのコン ピュータで信頼されています
- XProtect Smart Client そして全てのレコーディングサーバーからデータストリームを取得するサービスは、バージョン 2019 R1以上にアップデートされている必要があります。
- MIPSDK以前の2019R1バージョンを使用して作られているサードパーティソリューションはアップデートする必要があり ます。

手順:

- 1. 以前のRecording Server Managerバージョンを使用して作られているサードパーティソリューションはアップデートする 必要があります。
- 2. Recording Serverサービスの停止を選択。
- 3. もう一度 Recording Server Manager アイコンを右 クリックし、設定変更を選択します。

**Recording Server**の設定ウィンドウが表示されます。

4. 下で、レコーディングサーバーのための暗号化セッティングを指定:

| -Management Server                                                                                                    |                                                                                                    |  |
|----------------------------------------------------------------------------------------------------|----------------------------------------------------------------------------------------------------|--|
| Address:                                                                                                    | localhost                                                                                              |  |
| Port:                                                                                                    | 9000                                                                                                   |  |
| Recording server                                                                                                    |                                                                                                    |  |
| Web server port:                                                                                                    | 7563                                                                                                   |  |
| Alert server port:                                                                                                    | 5432                                                                                                   |  |
| SMTP server                                                                                                    |                                                                                                    |  |
| Enabled                                                                                                    |                                                                                                    |  |
| Port:                                                                                                    | 25                                                                                                    |  |
|                                                                                                    |                                                                                                    |  |
| Encryption                                                                                                    |                                                                                                    |  |
| Encryption<br>C Use one configura                                                                                                    | ition for all servers                                                                                  |  |
| Encryption<br>C Use one configura<br>C Configure servers                                                                                                    | ition for all servers                                                                                  |  |
| Encryption<br>C Use one configura<br>Configure servers<br>Encrypt connection                                                                                                    | ition for all servers<br>individually<br>ons from the management server to the recording server        |  |
| Encryption<br>C Use one configura<br>Configure servers<br>Encrypt connection<br><no certificate="" selected<="" th=""><td>individually<br/>ons from the management server to the recording server<br/>ed&gt; Details</td><td></td></no> | individually<br>ons from the management server to the recording server<br>ed> Details                  |  |
| Encryption<br>Use one configura<br>Configure servers<br>Encrypt connection<br><no certificate="" selected<br="">Encrypt connection<br/>server</no>                                                                                      | ation for all servers<br>individually<br>ons from the management server to the recording server<br>ed> |  |

- ・レコーディングサーバーからデータストリームを取得しているクライアントとサーバーからの暗号化接続:暗号化 を行う前に、このトピック中にあるリスト化された要件を読んでください。
- 認証を選択:秘密鍵を持つWindows内のローカルコンピュータサーティフィケイトストアにおいて、インストール された固有のサブジェクトネームのリストを含む。

レコーディングサーバーサービスのユーザーに、プライベートキーへのアクセスが付与されている。この証明書が すべてのクライアントで信頼されている必要があります。

- 詳細: 選択された認証についてのWindows サーティフィケイトストア情報を見るにはクリック。
- 5. **OK** をクリックします。
- 6. Recording Serverサービスを再スタートするには、レコーディングサーバーアイコンを右クリックし、[Recording Server サービスをスタート]を選択します。

Recording Serverサービスをストップするとは、レコーディングサーバーの基本設定を確認したり、変更したりしている間、ライブビデオが見られないことを意味します。

レコーディングサーバーで暗号化が用いられているかどうか確認する方法については、「クライアントへの暗号化ステータスを表示」を参照してください。

#### マネージメントサーバーに対し暗号化を有効化する

マネージメントサーバーとレコーティングサーバー間の双方向接続を暗号化することができます。システムに複数のレコーディングサーバーがある場合は、すべてのレコーディングサーバーで暗号化を有効化してください。さらに情報が必要な時はページ 23のさらに情報が必要な時は安全なコミュニケーション(説明付き)を参照。を参照。

要件:

- サーバーの認証証明書は、すべてのレコーディングサーバーで信頼されます。
- すべてのレコーディングサーバーは、バージョン2019 R1以降にアップグレードしてください。

まずマネージメントサーバー上で暗号化を有効にします。

#### 手順:

- 1. マネージメントサーバーを実行しているコンピュータの通知エリアで、Management Server Managerアイコンを右クリックします。
- 2. Management Serverサービスを選択します。
- 3. もう一度 Management Server Manager アイコンを右クリックし、[設定変更]を選択します。

[マネージメントサーバーの暗号化設定]ウィンドウが現れます。

4. レ コー ディングサーバーのための暗号化セッティングを指定:

| Encryption settings                    |                                 |                 |
|----------------------------------------|---------------------------------|-----------------|
| Encrypt connections from the recording | g servers to the management ser | ver             |
| <no certificate="" selected=""></no>   |                                 | <u>D</u> etails |
|                                        |                                 |                 |
|                                        | ОК                              | Cancel          |

- レコーディングサーバーからマネージメントサーバーへの接続の暗号化:暗号化を行う前に、このトピック中にあるリスト化された要件を読んでください。
- 認証を選択: プライベートキーを持つWindows Certificate Store内のローカルコンピュータにインストールされた、証明書の固有サブジェクト名のリストが含まれています。また、CA証明書はマネジメントサーバーで信頼されていなければなりません。
- 詳細: 選択された認証についてのWindows サーティフィケイトストア情報を見るにはクリック。
- 5. OK をクリックします。
- Management Server サービスを再スタートするには、Management Server Manager アイコンを右 クリックし、 [Management Serverサービスをスタート]を選択します。

暗号化を有効にするための次のステップは、各レコーディングサーバーでの暗号化設定をアップデートすることです。詳しくは、 ページ33のマネージメントサーバーから暗号化を有効化するを参照してください。

#### マネージメントサーバーから暗号化を有効化する

マネージメントサーバーとレコーティングサーバー間の双方向接続を暗号化することができます。システムに複数のレコーディングサーバーがある場合は、すべてのレコーディングサーバーで暗号化を有効化してください。さらに情報が必要な時はページ 23のさらに情報が必要な時は安全なコミュニケーション(説明付き)を参照。を参照。

#### 要件:

- サーバーの認証証明書は、マネージメントサーバーで信頼されます。
- すべてのレコーディングサーバーは、バージョン2019 R1以降にアップグレードしてください。
- マネージメントサーバーで暗号化を有効にしました。ページ32のマネージメントサーバーに対し暗号化を有効化するを 参照してください。

#### 手順:

- 1. レコーディングサーバーを実行しているコンピュータで、通知エリアのRecordingServerManagerアイコンを右クリックします。
- 2. Recording Server

3. もう一度 Recording Server Manager アイコンを右 クリックし、[設定変更]を選択します。

**Recording Server**の設定ウィンドウが表示されます。

4. 下で、レコーディングサーバーのための暗号化セッティングを指定:

| Recording Server Server                                                                  | ettings                                                           |                           | ×               |
|------------------------------------------------------------------------------------------|-------------------------------------------------------------------|---------------------------|-----------------|
| - <u>Management</u> Server -                                                             |                                                                   |                           |                 |
| Address:                                                                                 | localhost                                                         |                           |                 |
| Port:                                                                                    | 9000                                                              |                           |                 |
| Recording server                                                                         |                                                                   |                           |                 |
| Web server port:                                                                         | 7563                                                              |                           |                 |
| Alert server port:                                                                       | 5432                                                              |                           |                 |
| SMTP server                                                                              |                                                                   |                           |                 |
| Enabled                                                                                  |                                                                   |                           |                 |
| Port:                                                                                    | 25                                                                |                           |                 |
| Encryption<br>C Use one configurati<br>C Configure servers in<br>Encrypt connection      | on for all servers<br>ndividually<br>s from the management server | to the recording server   |                 |
| <no certificate="" selected<="" td=""><td>&gt;</td><td></td><td><u>D</u>etails</td></no> | >                                                                 |                           | <u>D</u> etails |
| Encrypt connection server                                                                | s from clients and servers that                                   | retrieve data streams fro | m the recording |
| <no certificate="" selected<="" td=""><td>&gt;</td><td></td><td><u>D</u>etails</td></no> | >                                                                 |                           | <u>D</u> etails |
|                                                                                          |                                                                   | 0                         | K Cancel        |

- マネージメントサーバーからレコーディングサーバーへの通信を暗号化する:暗号化を行う前に、このトピック中にあるリスト化された要件を読んでください。
- すべてのサーバーに同じ証明書が使われている場合は、[全サーバーに1つの設定を使用]オプションを選択す ることができます。
- 認証を選択:秘密鍵を持つWindows内のローカルコンピュータサーティフィケイトストアにおいて、インストール された固有のサブジェクトネームのリストを含む。
- 詳細: 選択された認証についてのWindows サーティフィケイトストア情報を見るにはクリック。

<sup>5.</sup> OK をクリックします。

- 6. [マネージメントサーバーに登録]ダイアログボックスで、レコーディングサーバーを接続したいマネージメントサーバーのア ドレスを入力し、[OK]をクリックします。デフォルトのポート番号は443です。
- 7. XProtectのシステム管理者のユーザー名とパスワードを入力し、[OK]をクリックします。
- 8. Recording Serverサービスを再スタートするには、右クリック。Recording ServerアイコンとサービスをRecording Serverを選択。

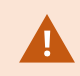

Recording Serverサービスをストップするとは、レコーディングサーバーの基本設定を確認したり、変更したりしている間、ライブビデオが見られないことを意味します。

#### モバイルサーバー上で暗号化を有効化する

HTTPSプロトコルを使用して、モバイルサーバーとクライアント間の安全な接続を確立する場合、サーバー上で有効な証明 書を適用する必要があります。この証明書は、証明書所有者が接続を確立することを承認されていることを裏付けます。詳 細については、「ページ29のレコーディングサーバーデータ暗号化(説明付き)」と「ページ30のクライアントに対するモバイル サーバー暗号化の条件」を参照してください。

CA(証明書システム管理者)によって発行される証明書は証明書チェーンを持っており、このチェーンのルートにはCAルート証明書があります。デバイスまたはブラウザがこの証明書をみるとき、これはそのルート証明書とOS上にあらかじめインストールされているもの(Android、iOS、Windowsなど)とを比較します。ルート証明書があらかじめインストールされている証明書リストのなかにある場合は、サーバーへの接続が十分に安全であることをOSがユーザーに保証します。これらの証明書はドメイン名に対して発行され、無料です。

モバイルサーバーのインストール後に暗号化を有効にするには:

- 1. モバイルサーバーがインストールされているコンピュータで、OSのタスクバーのMobile Server Manager トレイアイコンを 右クリックし、[証明書の編集]を選択します。
- [モバイルサーバーからデータストリームを取得している全てのクライアントとサービスを暗号化する]のチェックボックスを 選択します。
- 3. 有効な証明書を選択するには、 をクリックします。Windowsのセキュリティのダイアログボックスが開きます。
- 4. 適用したい証明書を選択します。
- 5. OK をクリックします。

#### 証明書の編集

安全な接続に使用している証明書の有効期限が切れた場合は、モバイルサーバーが実行しているコンピュータにインストー ルされている別の証明書を選択することができます。 証明書の変更方法:

- 1. モバイルサーバーがインストールされているコンピュータで、OSのタスクバーのMobile Server Manager トレイアイコンを 右クリックし、[証明書の編集]を選択します。
- 2. 有効な認証を選択するには、 をクリックします。Windowsのセキュリティのダイアログボックスが開きます。
- 3. 適用したい証明書を選択します。
- 4. **OK** をクリックします。

メッセージが、証明書がインストールされていることとMobile Serverサービスが変更を適用するために再起動したことを通知します。

# Milestone Federated Architecture およびマスター/スレーブサーバー(説明付き)

システムがマスター/スレーブ設定でMilestone Federated Architecture あるいはサーバーをサポートする場合は、XProtect Mobile クライアントあるいはXProtect Web Clientを使用してこのようなサーバーにアクセスできます。この機能を使用して、マ スターサーバーにログインし、すべてのスレーブサーバー上のすべてのカメラへのアクセスを取得します。

Milestone Federated Architecture設定では、中央サイト経由で子サイトへのアクセスを取得します。XProtect Mobileサーバーは中央サイトにのみインストールします。

これは、XProtect Mobile クライアントあるいはXProtect Web Clientのユーザーがサーバーにログインして、システムのすべての サーバーからカメラを表示する場合、マスターサーバーのIPアドレスに接続する必要があるということです。XProtect Mobile クラ イアントあるいはXProtect Web Clientでカメラを表示するには、ユーザーはシステムのすべてのサーバーでシステム管理者権 限が必要です。

## スマートコネクト(説明付き)

スマートコネクトは検証を行うためにモバイルデバイスやタブレットにログインせずに、XProtect Mobileが正しく構成されたことを 確認できるようにします。また、XProtect Mobile クライアントとXProtect Web Clientユーザーの接続プロセスを簡易化します。

この機能では、XProtect MobileサーバーがパブリックIPアドレスを使用していること、システムがMilestone Care Plus購読 パッケージのライセンスを受けている必要があります。

Management Client リモート接続の設定がうまく行われた場合、即座にシステムからフィードバックが送られ、XProtect Mobile サーバーはインターネットからアクセスできます。

スマートコネクトはXProtect Mobileサーバーが内部および外部のIPアドレス間をシームレスに切り替え、どこからでもXProtect Mobileに接続できるようにします。

顧客のモバイルクライアントの設定を簡単にするために、Management Client内からエンドユーザーに直接Eメールを送れま す。Eメールにはサーバーを直接にXProtect Mobile追加するリンクが含まれています。これでネットワークアドレスやポートを入 力する必要なしに設定が完了します。

#### Smart Connectの設定

スマートコネクト機能を設定するには、次の手順に従います。

- 1. Management Clientで、ナビゲーションペインで、サーバーを展開し、モバイルサーバーを選択します。
- 2. サーバーを選択し、接続タブをクリック。
- 3. ルーターでのUniversal Plug and Playの検出可能性を有効にします。
- 4. 接続を設定する。
- 5. 電子メールメッセージをユーザーに送信する。
- 6. 複雑なネットワークでの接続を有効にする。

#### ルーターでのUniversal Plug and Playの検出可能性を有効化

モバイルデバイスをXProtectMobileサーバーに簡単に接続するには、ルーターでUniversalPlugandPlay(UPnP)を有効にす るという方法があります。UPnPにより、XProtectMobileサーバーはポート転送を自動的に構成できます。ただし、Webイン ターフェイスを使用すると、ルーターでポート転送を手動で設定できます。ルーターによっては、ポートマッピングの設定手順が 異なる場合があります。ルーターでポート転送を設定する方法がわかならに場合は、そのデバイスのマニュアルを参照してくだ さい。

5分ごとに、XProtectMobileServerサービスは、インターネットのユーザーがサーバーを使用できること を検証します。状態は、[プロパテイ]ペインの左上に表示されます: Server accessible through internet: ●

#### 複雑なネットワークでの接続を有効にする

カスタム設定がある複雑なネットワークの場合、ユーザーが接続に必要な情報を入力できます。

インターネットアクセスグループのコネクティビティタブで、次の項目を指定します。

- UPnPポートマッピングを使用して、接続を特定の接続に向ける場合は、[カスタムインターネットアクセスの設定]チェッ クボックスを選択します。IPアドレスまたはホスト名、そして接続に使われるポートを提供します。例えば、ルーターが UPnPをサポートしない場合、またはルーターのチェーンがある場合は、これを実行できます
- IPアドレスが頻繁に変更される場合は、チェックするとIPアドレスを動的に取得するチェックボックスを選択します

Ì

#### 接続設定の構成

- 1. Management Clientで、ナビゲーションペインで、サーバーを展開し、モバイルサーバーを選択します。
- 2. サーバーを選択し、接続タブをクリックします。
- 3. [全般]グループのオプションを使用して、次の項目を指定します:
  - XProtect Mobile クライアントとXProtect Web Clientユーザーが簡単にXProtect Mobile サーバーに接続できるようにするには、スマートコネクトを有効にするチェックボックスを選択します
  - 接続タイプフィールドで使用するプロトコルを指定します
  - 安全な接続をオンにする前に、デジタル証明書の知識があることを確認してください。XProtect Mobileサーバーで証明書を追加する方法については、ページ35の証明書の編集を参照してください。
  - XProtect Mobile クライアントおよびXProtect Web Clientが、自らが実行中であることをモバイルサーバーに表示すべき時間枠を設定します。
  - UPNp プロトコルを使用したネットワーク上でXProtect Mobile サーバーを検出できるようにするには、UPNp 発見性を有効にするチェックボックスを選択します。
  - ルーターがその仕様で構成されている際にXProtect Mobileサーバーがポートマッピングを自ら実行できるよう にするには、[自動ポートマッピングを有効にする]チェックボックスを選択します。

#### 電子メールメッセージをユーザーに送信する

XProtect Mobile クライアントとXProtect Web Clientの設定を簡単にするために、Management Client内からエンドユーザー に直接Eメールを送れます。Eメールにはサーバーを直接にXProtect Mobile追加するリンクが含まれています。これでネット ワークアドレスやポートを入力する必要なしに設定が完了します。

- 1. 招待を電子メールで送信するフィールドに、スマートコネクト通知の受信者の電子メールアドレスを入力し、言語を指定します。
- 2. 次に、以下のいずれか1つを実行します。
  - メッセージを送信するには、送信をクリックします。
  - 使用するメッセージングプログラムに情報をコピーします。

詳細については以下を参照:

ページ10のスマートコネクト設定の要件

ページ15の接続タブ

## 通知の送信(説明付き)

XProtect Mobileを有効にして、アラームトリガーやデバイスまたはサーバーで問題が発生した場合など、イベントが発生したときにユーザーに通知できます。アプリが実行されているかどうかに関わらず、通知は常に配信されます。XProtect Mobileがモバイルデバイスで開くと、通知が配信されます。システム通知は、アプリが実行されていない場合でも配信されます。ユーザーは受信する通知のタイプを指定できます。たとえば、次の状態の通知を受信することを選択できます。

- すべてのアラーム
- 割り当てられたアラームのみ
- システム関連のアラームのみ

これらは、サーバーがオフラインになったとき、またはオンラインに戻ったときの場合があります。

また、プッシュ通知を使用すると、XProtectMobileを開いていないユーザーにも通知できます。これらはプッシュ通知といいま す。プッシュ通知はモバイルデバイスに配信され、移動中のユーザーが最新情報を常に得られるようにするための優れた方法 です。

プッシュ通知の使用

🖍 ジーンプッシュ通知をしょうするには、システムがインターネットにアクセスできる必要があります。

プッシュ通知はApple、Microsoft、Googleからクラウドサービスを使用します。

- Apple Push Notification サービス(APN)
- Microsoft Azure 通知ハブ
- Google Cloud Messaging Push Notification サービス

システムが特定の期間に送信できる通知数は制限されています。この制限を超過すると、次の期間中に15分ごとに1件の通知のみを送信できます。通知には、15分間に発生したイベントの概要が含まれます。次の期間の後、制限は削除されます。 「ページ9の通知設定の要件」と「ページ21の通知タブ」も参照してください。

#### XProtect Mobileサーバーでプッシュ通知を設定

プッシュ通知を設定するには、次の手順に従います。

- 1. Management Clientでモバイルサーバーを選択してから、通知 タブをクリックします。
- 2. サーバーに接続するすべてのモバイルデバイスに通知を送信するには、[通知]チェックボックスを選択します。
- 3. サーバーに接続するユーザーとモバイルデバイスの情報を保存するには、[デバイス登録の管理]チェックボックスを選択 します。

サーバーはリストのモバイルデバイスにのみ通知を送信します。[デバイス登録の管理]チェックボックス をオフにし、変更を保存すると、リストが消去されます。もう一度プッシュ通知を受信するには、デバイ スを再接続する必要があります。

# 特定のモバイルデバイスまたはすべてのモバイルデバイスへのプッシュ通知の送信を有効化する

XProtect Mobileを有効化するには、特定またはすべてのモバイルデバイスにプッシュ通知を送信することによってイベントが発生したときにユーザーに通知します。

- 1. Management Clientでモバイルサーバーを選択してから、通知 タブをクリックします。
- 2. 以下のいずれか1つを実行します。
  - 個々のデバイスの場合は、[登録済みデバイス]テーブルにリストアップされている、各モバイルデバイスのチェックボックスの[有効化]を選択します
  - すべてのモバイルデバイスでは、通知チェックボックスを選択します

#### 特定の、またはすべてのモバイルデバイスへのプッシュ通知の送信を停止する

特定の、またはすべてのモバイルデバイスへのプッシュ通知の送信を停止するには、複数の方法があります。

- 1. Management Clientでモバイルサーバーを選択してから、通知 タブをクリックします。
- 2. 以下のいずれか1つを実行します。
  - 個別のデバイスで、各モバイルデバイスの[有効]チェックボックスをオフにします。ユーザーは別のデバイスを使用して、XProtect Mobileサーバーに接続できます。
  - すべてのデバイスの[通知]チェックボックスをオフにします。

すべてのデバイスを一時的に停止するには、[デバイス登録の管理]チェックボックスをオフにし、変更を保存します。ユーザーが 再接続した後に、もう一度通知が送信されます。

## 調査の設定

調査を設定し、XProtect Web ClientあるいはXProtect Mobileを使用して、録画されたビデオにアクセスし、インシデントを調査し、エビデンスビデオを準備およびダウンロードできるようにします。

調査を設定するには、次の手順に従います。

- 1. Management Clientでは、モバイルサーバーをクリックしてから、調査タブをクリックします。
- 2. 有効チェックボックスを選択します。デフォルトでは、チェックボックスが選択されています。
- 3. 調査フォルダーフィールドで、調査のビデオを保存する場所を指定します。
- 4. 調査フォルダーのサイズを制限するフィールドで、調査フォルダーが含められる最大メガバイト数を入力します。
- 5. オプション: ユーザーが他のユーザーが作成する調査にアクセスできるようにするには、他のユーザーが作成した調査を 表示するチェックボックスを選択します。このチェックボックスを選択しない場合、ユーザーは自分の調査のみを表示で きます。

- オプション:ビデオがダウンロードされた日時を含めるには、AVIエクスポートのタイムスタンプを含めるチェックボックスを 選択します。
- 7. AVIエクスポートで使用されたコーデックフィールドで、ダウンロード用にAVIパッケージを準備するときに使用する圧縮 形式を選択します。

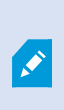

リストのコーデックは、オペレーティングシステムによって異なる場合があります。使用するコー デックが表示されない場合は、Management Clientが実行されているコンピュータにインス トールすると、このリストに表示されます。

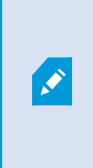

また、コーデックは異なる圧縮率を使用することがあり、動画品質に影響する場合がありま す。高圧縮率によりストレージ要件が減りますが、画質が低下する可能性があります。低圧 縮率はストレージとネットワーク容量が増えますが、画質が上がります。選択する前にコー デックを調査することをお勧めします。

- 8. エクスポートするビデオに音声が含まれている場合は、AVI エクスポートに使用された音声ビットレートリストから、適切 な音声ビットレートを選択します。デフォルトは160000 Hzです。
- 9. エクスポートが失敗した場合のデータを保持または削除する(MKVおよびAVI)フィールドで、不完全な可能性もある が、正常にダウンロードされたデータを、保持するか削除するかどうかを指定します。

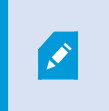

ユーザーが調査を保存できるようにするには、エクスポート権限をユーザーに割り当てたセ キュリティ役割に付与する必要があります。

調査のクリーンアップ

保持する必要がない調査またはビデオエクスポートがある場合は、削除できます。たとえば、サーバーでより多くのディスク領域が使用できるようにする場合には、これが便利です。

- 調査と調査用に作成されたすべてのビデオエクスポートを削除するには、リストの調査を選択し、削除をクリックします。
- 調査用にエクスポートされた個別のビデオファイルを削除しながらその調査を保持するには、リストで調査を選択します。調査の詳細グループで、エクスポート用のデータベース、AVI、またはMKVフィールドの右にある削除アイコンをクリックします。

## ビデオプッシュを使用したビデオのストリーミング(説明付き)

ビデオプッシュを設定すると、ユーザーはモバイルデバイスのカメラからXProtect監視システムに動画をストリーミングし、常に状況に関する通知を受信するか、動画を録画して後から調査できます。ビデオストリームには音声もついている場合があります。

「ページ20のビデオプッシュタブ」と「ページ10のビデオプッシュ設定の要件」も参照してください。

#### ビデオを流すための「ビデオ・プッシュ」の設定

ユーザーが携帯デバイスからXProtectシステムにビデオを流すには、XProtect Mobileサーバーでビデオプッシュを設定する必要があります。

Management Client次の手順で設定が可能です。

- 1. ビデオプッシュタブで、ビデオプッシュチェックボックスを選択して、この機能を有効にします。
- 2. ビデオプッシュチャネルをストリーミングビデオに追加。
- 3. ビデオプッシュドライバーをハードウェアデバイスとして追加するRecording Server。このドライバーはカメラデバイスに 影響して、Recording Serverにビデオを流すことができます。
- 4. ビデオプッシュドライバーデバイスをビデオプッシュのためのチャネルに追加します。

#### ビデオプッシュ・チャネルをストリーミングビデオに追加

チャネルを追加するためには、次のステップを踏んで下さい。

- 1. ナビゲーションペインで、[Mobile Server]を選んでから、モバイルサーバーを選択します。
- 2. 「ビデオ・プッシュ」のタブ上で、「ビデオ・プッシュ」を選択しボックス内をチェチェックして下さい。
- 3. 右下の[追加]をクリックして、チャネルマッピングにビデオプッシュチャネルを追加します。
- チャネルを使用するには、ユーザーアカウントのユーザー名(役割の下に追加されたもの)を入れて下さい。ユーザーアカウントは、XProtect Mobileサーバーとレコーディングサーバーにアクセスが許可されているはずです([全般セキュリティ]タブ上で)。

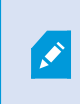

「ビデオ・プッシュ」を使用するためには、携帯ディバイスに、XProtect Mobile 登録された ユーザー名とパスワードを使ってログインする必要があります。

- 5. ポート・ナンバーを書き留めておいて下さい。それは、記録サーバーにハードウエア・ディバイスとして「ビデオ・プッシュ」 を追加する時に必要です。
- 6. OKをクリックして「ビデオ・プッシュ・チャネル」ダイアローグ・ボックスを閉じて、チャネルを保存します。

#### ビデオプッシュチャネルの追加

不要になったチャネルは削除できます:

・ 削除するチャネルを選択し、右下の[削除]をクリックします。

#### ビデオプッシュドライバーをハードウェアデバイスとしてに追加する Recording Server

- 1. ナビゲーションの窓で、「記録サーバー」をクリックして下さい。
- 2. ビデオを流したいサーバーを右クリックして、[ハードウエアの追加]をクリックして、[ハードウエアの追加]ウイザードを開きます。
- 3. ハードウエア探知方法として[手動]を選択し、[次へ]をクリックして下さい。
- 4. カメラのログイン資格情報を入力します。
  - ユーザ名には、出荷時設定またはカメラに指定されたユーザー名を入力します。
  - パスワードの場合:入力 Milestone、ついで次へをクリックします

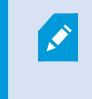

これはハードウエアのための資格情報で、ユーザーのものではありません。 資格情報はチャネルのためのユーザー名とは関係ありません。

5. ドライバーズリストでMilestoneを展開し、「ビデオ・プッシュ・ドライバー」のチェックボックスを選択してから[次へ]をクリックます。

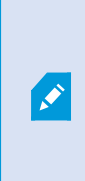

このシステムは「ビデオ・プッシュ・ドライバー」ディバイスのためにMACアドレスを作成していま す。このアドレスを使用することをお勧めします。そのアドレスは、「ビデオ・プッシュ・ドライ バー」ディバイスに問題が生じた時だけ、あるいは例えば新しいアドレスとポートナンバーを追 加する必要があるときだけ変更して下さい。

- 6. 「アドレス」欄で、XProtect MobileサーバーにインストールされているコンピューターのIPアドレスを入れて下さい。
- 7. 「ポート」欄で、ビデオを流すために作成したチャネル用のポートナンバーを入れて下さい。ポートナンバーはチャネル を作成した時に割り当てられています。
- 8. 「ハードウエア・モデル」内で、「ビデオ・プッシュ・ドライバー」を選択し、「次へ」をクリックして下さい。
- 9. システムが新しいハードウエアを探知したら、「次へ」をクリックして下さい。
- 10. 「ハードウェア名テンプレート」欄で、ハードウェアのモデルとそのIPアドレスを表示するか、またはモデルだけかを決めて下さい。

11. 関係するディバイスが作動するかどうかは、「作動可」チェックボックスを選択して決めて下さい。「ビデオ・プッシュ・ドラ イバー」の関連ディバイスは、作動不可でも、追加することができます。後で、作動可にできます。

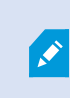

ビデオを流す際にロケーション情報を使いたい場合は、「メタデータ・ポート」を作動させる必要があります。

ビデオをストリームするときに音声を再生したい場合は、ビデオストリーミングに使うカメラのマ イクを有効にしてください。

12. 左にある関連ディバイスの既定グループを選択するか、あるいは[グループ追加]フィールドの特定グループを選択して下さい。一つのグループにディバイスを追加すれば、同時にすべてのディバイスを設定してり、あるいはディバイスの入れ替えが簡単にできます。

#### ビデオプッシュドライバーデバイスをビデオプッシュのためのチャネルに追加します。

ビデオプッシュドライバー デバイスをビデオプッシュのためのチャネルに追加するには、以下の手順に従ってください。

- 1. 「サイト・ナビゲーション」で、「携帯サーバー」をクリックしてから、「ビデオ・プッシュ」タブをクリックして下さい。
- 2. 「カメラを見つける」をクリックして下さい。成功すると、カメラ名欄に、ビデオプッシュドライバーカメラの名前が表示されます。
- 3. あなたの構成を保存して下さい。

#### 既存のビデオプッシュチャネルに対し音声を有効化する

ビデオプッシュで音声を有効にする要件を満たした後(ページ10のビデオプッシュ設定の要件参照)、ManagementClientでは:

- 1. [サイトナビゲーション]ペインで、[サーバー]ノードを展開し、[レコーディングサーバー]をクリックします。
- 2. [概要]ペインで該当するレコーディングサーバーのフォルダーを選択し、「Video Push Driver」フォルダーを展開してからビデオプッシュに該当するマイクを右クリックします。
- 3. [有効化]を選択してマイクを有効化します。
- 4. 同じフォルダー内で、ビデオプッシュに該当するカメラを選択します。
- 5. 【プロパティ】ペインで、【クライアント】タブをクリックします(「クライアントタブのプロパティ」参照)。
- 6. [該当するマイク]フィールドの右側にある をクリックします。[選択したデバイス]ダイアログボックスが開きます。

- 7. [レコーディングサーバータブで、レコーディングサーバーのフォルダーを展開しビデオプッシュに該当するマイクを選択します。
- 8. OK をクリックします。

## ユーザーの電子メールによる2要素認証の設定を行います。

使用可能な機能は、使用しているシステムによって異なります。詳細については、 「https://www.milestonesys.com/solutions/platform/product-index/」を参照してください。

XProtect Mobile クライアントまたはXProtect Web Clientのユーザーに追加のログイン手順を課すには、XProtect Mobileサー バー上で2要素認証の設定を行います。標準のユーザー名とパスワードに加えて、ユーザーは電子メールで送信される認証 コードを入力しなければなりません。

2要素認証により監視システムの保護レベルが高まります。

Management Clientにて、以下の手順に従ってください。

- 1. ページ45のSMTPサーバーに関する情報を入力します。。
- 2. ページ45のユーザーに送られてくる認証コードを指定します。。
- 3. ページ46のユーザーとActive Directoryグループにログイン方法を割り当てます。。

「ページ10のユーザーの2要素認証設定の要件」と「ページ21の要素認証タブ」も参照してください。

#### SMTPサーバーに関する情報を入力します。

プロバイダーはSMTPサーバーに関する情報を使用します。

- 1. ナビゲーションペインで、[モバイルサーバー]を選んでから、該当するモバイルサーバーを選択します。
- 2. [2要素認証]タブで、[2要素認証を有効にする]チェックボックスを選択します。
- 3. プロバイダー設定の下の、電子メールタブで、SMTPサーバーに関する情報を入力した後、ログイン時および2次ログインで設定する電子メールを指定します。それぞれのパラメータの詳細については、「ページ21の要素認証タブ」を参照してください。

詳細については、「ページ21の要素認証タブ」を参照してください。

#### ユーザーに送られてくる認証コードを指定します。

認証コードの複雑度を指定するには:

- 1. 【認証 コード設定】セクションの、[2要素認証]タブで、XProtect Mobile クライアントユーザーが、例えばネットワーク切断の際に再確認なしにログインできる期間を指定します。デフォルトの期間は3分間です。
- 2. ユーザーが受け取った認証コードを使用できる期間を指定します。この期間修了後はコードが無効となるため、ユー ザーは新しいコードを要求する必要があります。デフォルトの期間は5分間です。
- 3. 提供されたコードが無効になるまでの、コード入力試行最大回数を指定します。デフォルトの回数は3回です。
- 4. コードの文字数を指定します。デフォルトの長さは6文字です。
- 5. システムによって課されるコードの複雑度を指定します。

詳細については、「ページ21の要素認証タブ」を参照してください。

#### ユーザーとActive Directoryグループにログイン方法を割り当てます。

ユーザー設定セクションの、2段階認証タブに、XProtectシステムに追加したユーザーおよびグループのリストが表示されます。

- 1. [ログイン方法]列で、各ユーザーまたはグループの検証方法を選択します。
- 2. 詳細フィールドで、各ユーザーの電子メールアドレス等の配信の詳細を追加します。次回ユーザーがXProtect Web ClientまたはXProtect Mobile アプリにログインする時点で、セカンダリログインを求められます。
- 3. グループがActive Directoryで構成されている場合、XProtect MobileサーバーはActive Directoryからの電子メール アドレスなどの詳細情報を使用します。

Windowsグループは2要素認証をサポートしていません。

4. あなたの構成を保存して下さい。

電子メールによる2要素認証のユーザー設定手順を完了しました。

詳細については、「ページ21の要素認証タブ」を参照してください。

## アクション(説明付き)

XProtect Mobile クライアント内またはXProtect Web Client内のアクションタブの有効性は、一般タブでアクションを有効化、 または無効化することで管理できます。[アクション]はデフォルトで有効であり、接続されたデバイスのすべての使用可能なアク ションがここに表示されます。

詳細は、ページ13の一般タブを参照してください。

# XProtect Mobile クライアントおよびXProtect Web Clientで使用する出力の 名前を決める(説明付き)

アクションが現行のカメラで正しく表示されるためには、カメラと同じ名前を出力グループにつける必要があります。

例:

「AXIS P3301, P3304 - 10.100.50.110 - Camera 1」という名前のカメラに接続されている出力で、出力グループを作成する場合、[名前]フィールド([デバイスグループ情報]の下)にて、同じ名前を入力する必要があります。

[説明]フィールドにて、「AXIS P3301,P3304 - 10.100.50.110 - Camera 1 - Light switch」のように詳細説明を追加することができます。

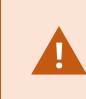

これらの命名規則に従わない場合、アクションは関連付けられたカメラのビューのアクションリストで使用できません。代わりに、アクションは【アクション】タブの他のアクションのリストに表示されます。

詳細については、出力デバイス(説明付き)を参照してください。

# メンテナンス

## Mobile Server Manager (説明付き)

Mobile Server Managerは、モバイルサーバーに接続されるトレイコントロール機能です。通知エリアでMobile Server Managerトレイアイコンを右クリックすると、モバイルサーバーに簡単にアクセスできるメニューが開きます。

次の操作に従ってください。

- ページ48のXProtect Web Clientへのアクセス
- ページ49のMobile Serverサービスの起動、停止、再起動
- ページ49のマネジメントサーバーのアドレスの入力/編集
- ページ49のポート番号の表示/編集
- ページ35の証明書の編集
- 今日のログファイルを開 (ページ50のロゴへのアクセスおよび調査(説明付き)を参照)
- ログフォルダーを開 (ページ50のロゴへのアクセスおよび調査(説明付き)を参照)
- オープン調査フォルダー(ページ50のロゴへのアクセスおよび調査(説明付き)を参照)
- ページ50の調査フォルダーを変更
- XProtect Mobile Server ステータス(ページ51のステータスの表示(説明付き)を参照)

## XProtect Web Clientへのアクセス

XProtect Mobileサーバーがコンピュータにインストールされている場合、XProtect Web Clientを使用して、カメラとビューにアク セスできます。XProtect Web Clientをインストールする必要はないため、XProtect Mobileサーバーをインストールしたコン ピュータまたはこの目的で使用するその他のすべてのコンピュータからアクセスできます。

- 1. Management ClientでXProtect Mobileサーバーを設定します。
- 2. XProtect Mobile サーバーがインストールされているコンピュータを使用している場合、通知エリアのMobile Server Manager トレイアイコンを右 クリックし、[XProtect Web Clientを開引を選択します。
- 3. XProtect Mobileサーバーがインストールされているコンピュータを使用しない場合は、ブラウザからアクセスできます。 このプロセスで手順4を続行します。
- 4. インターネットブラウザ(Internet Explorer、Mozilla Firefox、Google Chrome、Safari)を開きます。

5. 外部IPアドレスを入力します。これは、XProtect Mobileサーバーが実行されているサーバーの外部アドレスとポート 番号です。

例: XProtect Mobile サーバーがIPアドレス127.2.3.4のサーバーにインストールされ、ポート8081でHTTP接続を許可し、ポート8082でHTTPS接続を許可するように設定されます(インストーラのデフォルト設定)。

スタンダードHTTP接続をご希望の場合は、お使いのブラウザのアドレスバーにて、http://127.2.3.4:8081とタイプしま す。安全に確立されたHTTPS接続を使用するには、https://127.2.3.4:8082とタイプします。これで、XProtect Web Clientを使用できます。

 今後、XProtect Web Clientに簡単にアクセスできるように、アドレスをブラウザのブックマークに追加します。XProtect MobileサーバーをインストールしたローカルコンピュータでXProtect Web Clientを使用する場合は、インストーラで作成されたデスクトップショートカットも使用できます。ショートカットをクリックしてデフォルトのブラウザを起動し、XProtect Web Clientを開きます。

XProtect Web Clientの新しいバージョンを使用するには、XProtect Web Clientを実行しているイン ターネットブラウザのキャッシュをクリアする必要があります。システム管理者は、アップグレードの際に XProtect Web Clientユーザーにブラウザのキャッシュのクリアを依頼するか、このアクションをリモート で強制的に実行する必要があります(このアクションを実行できるのは、ドメイン内のInternet Explorerだけです)。

## Mobile Serverサービスの起動、停止、再起動

必要に応じてMobile ServerサービスをMobile Server Managerから起動、停止、再起動できます。

 これらのタスクのいずれかを実行するには、Mobile Server Managerアイコンを右クリックし、Mobile Serverサービスの 起動、Mobile Serverサービスの停止、またはMobile Serverサービスの再起動を選択します

## マネジメントサーバーのアドレスの入力/編集

- 1. Mobile Server Manager アイコンを右 クリックし、 [マネジメントサーバーのアドレス]を選択します。
- 2. [サーバーURL]フィールドに、サーバーのURLアドレスを入力します。
- 3. **OK** をクリックします。

## ポート番号の表示/編集

- 1. Mobile Server Manager アイコンを右クリックして、ポート番号の表示/編集を選択します。
- 2. ポート番号を編集するには、関連するポート番号を入力します。標準ポート番号(HTTP接続用)および/または安全 なポート番号(HTTPS接続用)を指定できます。
- 3. OK をクリックします。

## 証明書の編集

安全な接続に使用している証明書の有効期限が切れた場合は、モバイルサーバーが実行しているコンピュータにインストー ルされている別の証明書を選択することができます。

証明書の変更方法:

- 1. モバイルサーバーがインストールされているコンピュータで、OSのタスクバーのMobile Server Manager トレイアイコンを 右クリックし、[証明書の編集]を選択します。
- 2. 有効な認証を選択するには、 をクリックします。Windowsのセキュリティのダイアログボックスが開きます。
- 3. 適用したい証明書を選択します。
- 4. OK をクリックします。

メッセージが、証明書がインストールされていることとMobile Serverサービスが変更を適用するために再起動したことを通知します。

## ロゴへのアクセスおよび調査(説明付き)

Mobile Server Managerにより、その日のログファイルにアクセスし、ログファイルが保存されているフォルダーを開き、調査が 保存されている先のフォルダーを開くことができます。

これらのいずれかを開くには、Mobile Server Managerアイコンを右クリックし、以下から選択します:

- 今日のログファイルを開く
- ログフォルダーを開く
- 調査フォルダーを開く

お使いのシステムからXProtect Mobileをアンインストールする場合、そのログファイルは削除されません。適切な権限があるシステム管理者は、後でこれらのログファイルにアクセスしたり、必要でなくなった場合に削除を決定したりできます。ログファイルのデフォルトでの場所は、[プログラムデータ]フォルダーです。ログファイルのデフォルトでの場所を変更する場合、既存のログは新しい場所へコピーされず、削除もされません。

## 調査フォルダーを変更

調査のデフォルトでの場所は、「プログラムデータ」フォルダーです。調査フォルダーのデフォルトのロケーションを変更する場合、既存の調査が新しいロケーションに自動的にコピーされることも、削除されることもありません。お使いのハードディスク上で調査エクスポートを保存するロケーションを変更するには。

1. Mobile Server Managerアイコンを右 クリックし、調査フォルダーの変更をクリックします。

調査ロケーションウィンドウが開きます。

- 2. 既存のフォルダーの閲覧、あるいは新しいフォルダーを作成するには、フォルダーフィールドの隣の、現在のロケーションが表示されている場所にて、フォルダーアイコンをクリックし、**OK**をクリックします。
- 3. 以前の調査リストから、現在のロケーションに保管されている既存の調査に適応したいアクションを選択します。オプ ションは以下のとおりです。
  - 移動既存の調査を新しいフォルダーに移動します

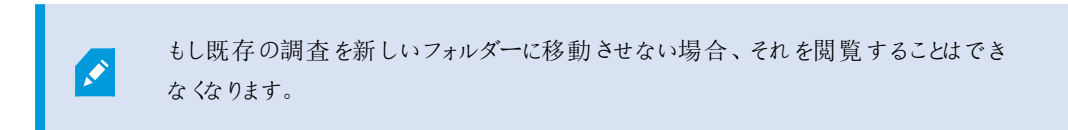

- 削除:既存の調査を削除します
- なにもしない既存の調査は現在のフォルダーの場所に残ります。調査フォルダーのデフォルトの場所を変更した後には、それらは表示できなくなります。
- 4. [適応] をクリックし、> クリックOK。

## ステータスの表示(説明付き)

Mobile Server Manager アイコンを右 クリックし、ステータスの表示を選択するか、Mobile Server Manager アイコンをダブルク リックしてウィンドウを開き、XProtect Mobile サーバーのステータスを確認します。以下の情報を表示できます。

| 名前          | 説明                                                           |
|-------------|--------------------------------------------------------------|
| サーバー実行日     | XProtect Mobileサーバーが前回起動されたときの日付と時刻。                         |
| 接続済みユーザー    | 現在XProtect Mobileサーバーに接続されているユーザーの数。                         |
| ハードウェアのデコード | XProtect Mobileサーバーでハードウェアアクセラレーションによるデコードが実行中か<br>どうかを示します。 |
| CPU使用率      | 現在XProtect Mobileサーバーが使用しているCPUの%。                           |
| CPU使用履歴     | XProtect MobileサーバーによるCPU使用の履歴を詳しく示すグラフ。                     |

# トラブルシューティング

## トラブルシューティング XProtect Mobile

接続

1. なぜXProtect Mobile クライアントから自分のレコーディング/XProtect Mobileサーバーに接続できないのでしょうか?

録画コンテンツに接続するには、XProtect Mobileサーバーが、XProtectシステムが実行されているサーバーに、または 専用サーバーにインストールされていなければなりません。また、XProtectビデオ管理設定において、関連する XProtect Mobile設定も必要となります。これらはプラグインとして、または製品インストール/アップグレードの一環とし てインストールされます。XProtect Mobileサーバーを取得する方法、およびXProtect Mobileクライアント関連の設定 をXProtectシステムに統合する方法について詳しくは、「構成」のセクション(ページ13のMobileサーバーの設定)を参 照してください。

2. ファイアウォールをオンにしましたが、モバイルデバイスをサーバーに接続できません。なぜでしょうか?

XProtect Mobileサーバーのインストール時にファイアウォールをオフにしていた場合、TCPとUDP通信を手動で有効に する必要があります。

3. HTTPS接続を介してXProtectWebClientを実行する際に、セキュリティ警告を避けるにはどうすればよいでしょうか?

警告は、証明書のサーバーアドレス情報が誤っていることが原因で発せられます。接続は暗号化されたままとなります。

XProtect Mobileサーバー内の自己署名証明書を、XProtect Mobileサーバーとの接続に使用するサーバーアドレス と一致している独自の証明書に置き換える必要があります。これらの証明書は、Verisignとった公式の証明書署名 機関を介して取得します。 詳細については、該当する署名機関にお問い合わせください。 XProtect Mobile サーバーではMicrosoft IISは使用されません。つまり、署名機関によるIISを用いた証明書署名要 求(CSR)ファイルの生成に関する説明は、XProtect Mobileには適用されません。CSRファイルは、コマンドライン証 明書ツール、または類似したサードパーティ製の他のアプリケーションを使用して手動で作成する必要があります。こ のプロセスは、システム管理者および上級ユーザー以外は実行しないでください。

画質

1. XProtect Mobile クライアントでビデオを視聴する際に、画質が良くないのはなぜでしょうか?

ワイヤレス帯域幅が混在しているエリアでは、帯域幅の良いエリアに入った時点で画質が改善することに気付くかもしれません。

2. オフィスのWiFiを介して自宅からXProtectビデオ管理システムに接続すると画質が悪くなるのはなぜでしょうか?

自宅のインターネットの帯域幅をお調べください。家庭用インターネット接続ではたいてい、ダウンロード/アップロード 帯域幅が異なります(通常は20 Mbit/2 Mbitなどと記述)。これは、ホームユーザーは大量のデータをダウンロードす ることはあっても、インターネットにアップロードすることはほとんどないためです。XProtectビデオ管理システムではビデオ をXProtect Mobile クライアントに送信する必要があり、そのプロセスは接続のアップロード速度に大きく依存します。 XProtect Mobile クライアントのネットワークのダウンロード速度が良好ながらも、複数の場所において常に画質が低 い場合は、自宅のインターネット接続のアップロード速度を高めることで問題が解決する可能性があります。

ハードウェアアクセラレーテッドデコーディング

1. 私が所有しているプロセッサはハードウェアアクセラレーテッドデコーディングに対応していますか?

ハードウェアアクセラレーテッドデューディングには、Intelから販売されている比較的新しいプロセッサのみ対応しています。 お持ちの プロセッサが対応しているかどうかは、Intelのウェブサイト (https://ark.intel.com/Search/FeatureFilter?productType=processors/)を参照してください。

メニューで [テクノロジ] > [Intel Quick Sync Video]が [はい] に設定されていることを確認してください。

お持ちのプロセッサが対応している場合、ハードウェアアクセラレーテッドデコーディングはデフォルトで有効になります。 現在のステータスはMobile Server Managerの [ステータスを表示]で確認できます(「ページ51のステータスの表示 (説明付き)」を参照)。

2. 私が使用しているオペレーティングシステムはハードウェアアクセラレーテッドデコーディングに対応していますか?

XProtectがサポートしているオペレーティングシステムは、いずれもハードウェアアクセラレーションに対応しています。

必ずIntelウェブサイトに記載されている最新のグラフィックドライバーをシステムにインストールしてください。これらのドラ イバーは、Windowsアップデートでは入手できません。

モバイルサーバーが仮想環境にインストールされている場合、ハードウェアアクセラレーテッドデコーディングには対応しません。

3. どうすればモバイルサーバーでのハードウェアアクセラレーションデコーディングを無効にできますか? (上級)

モバイルサーバーのプロセッサがハードウェアアクセラレーテッドデコーディングに対応している場合、これはデフォルトで 有効になります。ハードウェアアクセラレーテッドデコーディングをオフにするには、以下の手順に従います:

- 1. VideoOS.MobileServer.Service.exe.config を探します。 パスは通常以下のようになっています: C:\Program Files\Milestone\XProtect Mobile Server\VideoOS.MobileServer.Service.exe.config
- 2. このファイルをメモ帳などのテキストエディターで開きます。必要に応じて、.configファイルタイプをメモ帳に関 連付けます。

- 3. <add key="HardwareDecodingMode" value="Auto" />フィールドを探します。
- 4. 「Auto」 値を「Off」 に置き換えます。
- 5. ファイルを保存して閉じます。

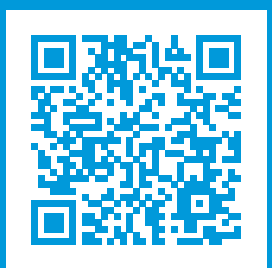

# helpfeedback@milestone.dk

#### Milestoneについて

Milestone Systems はオープンプラットフォームの監視カメラ管理ソフトウェア (Video Management Software: VMS)の 世界有数のプロバイダーです。お客様の安全の確保、資産の保護を通してビジネス効率の向上に役立つテクノロジーを 提供します。Milestone Systems は、世界の15万以上のサイトで実証された高い信頼性と拡張性を持つMilestoneの ソリューションにより、ネットワークビデオ技術の開発と利用におけるコラボレーションとイノベーションを促進するオープンプ ラットフォームコミュニティを形成します。Milestone Systemsは、1998年創業、Canon Group傘下の独立企業です。 詳しくは、https://www.milestonesys.com/をご覧ください。

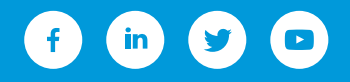